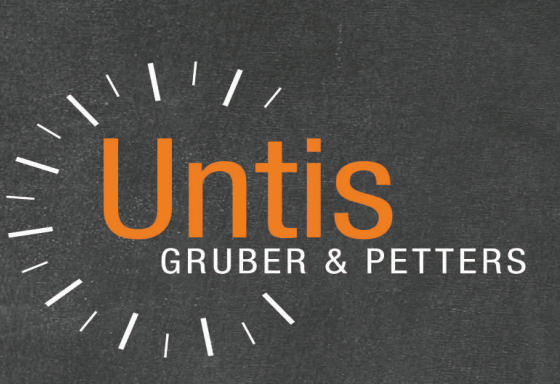

# Untis Pauzetoezichten

untis.com

# Inhoud

| I    | Inleiding                              | 4     |
|------|----------------------------------------|-------|
| II   | Voorbereidend werk                     | 4     |
| 1    | Basisgegevens                          | 4     |
|      | Gangen (pauzelocaties)                 | 5     |
|      | Lokalen                                | 6     |
|      | Docenten                               | 6<br> |
|      | Bezeichnung der Pausenaufsichten       |       |
| III  | Pauzemomenten vastleggen               | 9     |
| 1    | Toezichtsduur vastleggen               | 11    |
| 2    | Docent voor pauzetoezicht blokkeren    | 12    |
| 3    | Wekelijkse verschillen                 | 13    |
| IV   | Handmatig toezichten plannen           | 15    |
| 1    | Docent voor pauzetoezicht invoeren     | 15    |
| 2    | Het docentenvoorstel                   | 17    |
| V    | Automatische optimalisatie             | 18    |
| 1    | Wegingsinstellingen                    | 18    |
|      | Wegingsparameters                      | 19    |
| 2    | Optimalisatie                          | 20    |
| 3    | Slechte pauzetoezichten wissen         | 22    |
| 4    | Pauzetoezichten wissen                 | 22    |
| VI   | Aandachtspunten                        | 23    |
| 1    | Pauzetoezichten delen                  | 23    |
| 2    | Weken zonder pauzetoezicht (+ docent ) | 25    |
| VII  | Weergave en afdruk                     | 26    |
| 1    | Venster Pauzetoezichten                | 26    |
| 2    | Lijsten                                | 27    |
| 3    | Weergave in rooster                    | 28    |
| 4    | HTML-uitvoer                           | 30    |
| VIII | Samenwerking met andere modules        | 31    |
| 1    | Periodenrooster                        | 31    |
| 2    | Dagroosterbeheer                       | 31    |

|   | Index                            | 38 |
|---|----------------------------------|----|
| 6 | inforooster                      | 37 |
| 5 | Gebruik van meerdere tijdrasters | 35 |
| 4 | Modulairrooster                  | 33 |
| 3 | Dislocaties                      | 33 |

### 1 Inleiding

In sommige instellingen wordt in de pauzes toezicht gehouden over de leerlingen. Deze – vaak niet geliefde – taak zal met zoveel mogelijk rechtvaardigheid over de verschillende docenten moeten worden verdeeld.

Daarbij dient rekening te worden gehouden met pauzes, die verschillend van lengte zijn en met de aanwezigheid van een docent volgens zijn/haar normale rooster. Het kan ook voorkomen, dat niet alle docenten even vaak ingezet mogen worden.

Het toekennen van pauzetoezichten is een onderdeel bij het vormen van het rooster. Vooral bij grote instellingen is het belangrijk ook met de ligging van sommige lokalen en gangen bij het plannen rekening te houden. Het kan namelijk moeilijk tot onmogelijk zijn om na een les in een lokaal van de oostvleugel een pauzetoezicht in een gang van de westvleugel te houden.

De module Pauzerooster houdt met al de hierboven geschetste situaties rekening en vormt een optimaal rooster van de pauzetoezichten. Het is zodanig ontwikkeld, dat de planning van de pauzetoezichten plaats moet vinden na het vormen van het gewone rooster.

### 2 Voorbereidend werk

Voordat u kunt beginnen met het plannen van de pauzetoezichten is enig voorbereidend werk noodzakelijk. Op de volgende pagina's wordt deze invoer beschreven.

Alle voor de module Pauzerooster benodigde functies vindt u met het pijltje achter de knop <Pauzerooster> op het tabblad Start en op het tabblad Modules van het lintmenu.

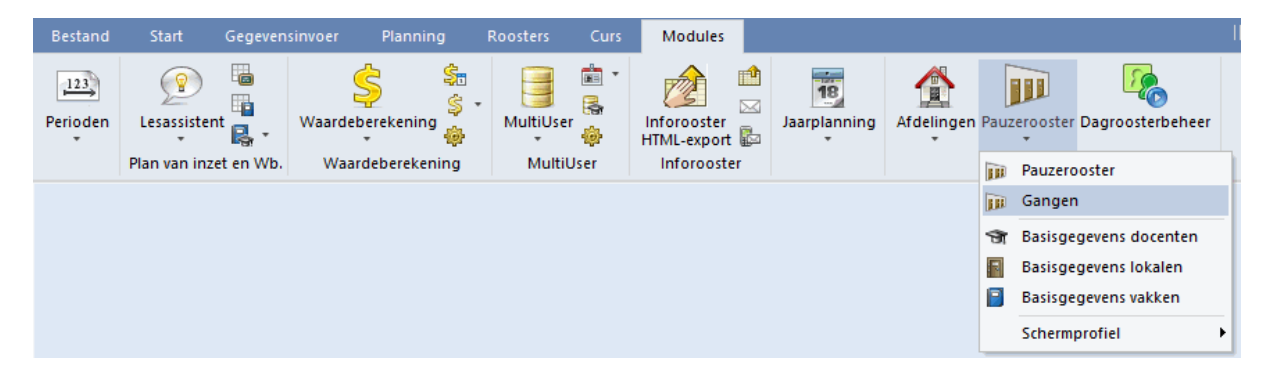

#### 2.1 Basisgegevens

Bij de basisgegevens van Gangen, Lokalen, Docenten en Vakken moet voorbereidende invoer plaatsvinden.

Onder de knop <Pauzerooster> vindt u een aantal voorgedefinieerde profielen voor de elementeninvoer van gangen, docenten, lokalen en vakken. Hierin zijn de kolommen, die van belang zijn voor het pauzerooster, geactiveerd. Uiteraard kunt u deze profielen naar eigen wens wijzigen.

4

5

| g              | Roosters  | Curs         | Modules                    |        |                   |          |         |                |                |      |
|----------------|-----------|--------------|----------------------------|--------|-------------------|----------|---------|----------------|----------------|------|
| \$<br>\$<br>\$ | - MultiU  | ser 🖗 H      | Inforooster<br>HTML-export |        | Jaarplanning<br>T | Afdeling | en Pauz | zerooster<br>• | Dagroosterbeh  | ieer |
| ing            | Mul       | tiUser       | Inforoost                  | er     |                   |          |         | Pauzero        | ooster         |      |
|                |           |              |                            |        |                   | ×        |         | Ganger         | ı              | _    |
| ۲              | Docenter  | n / Docenten | - Pauzeroos                | ster 본 |                   | ^        | জ       | Basisge        | gevens docente | en   |
| l l            | GAU       |              | - 🗄 🖪                      | •      | 1 🖉 🗶 📶           |          | Basisge | gevens lokalen |                |      |
|                | Afkorting | Achternaam   | am PTmax. PT               |        | PT-verv.          |          |         | Basisge        | gevens vakken  |      |
|                | GAU       | Gauss        | 50 10.0                    |        | 0                 |          |         | Scherm         | profiel        |      |
|                | NEW       | Newton       | 40                         | 15.0   | 0                 |          | _       | Serierin       | protier        |      |
|                | HUG       | Hugo         | 40                         | 30.0   | 0                 |          |         |                |                |      |
|                | AND       | Andersen     | 20                         | 0.0    | 0                 |          |         |                |                |      |
|                | ARI       | Aristoteles  | 50                         | 30.0   | 9                 |          |         |                |                |      |
|                | CAL       | Callas       | 50                         | 40.0   | 0                 |          |         |                |                |      |
|                | NOB       | Nobel        | 50                         | 20.0   | 0                 |          |         |                |                |      |
|                | RHB       | Ruhens       | 50                         | 25.0   | <b>р</b>          | ×        |         |                |                |      |
|                |           |              | Docenter                   | - Pau  | zerooster         | ~ .:     |         |                |                |      |

#### 2.1.1 Gangen (pauzelocaties)

De gangen (pauzelocaties) zijn in Untis de plaatsen, waar pauzetoezicht wordt gehouden.

Gangen kunt u zoals alle andere basiselementen (klassen, docenten, enz.) definiëren. Ook hier voert u een afkorting en een volledige naam in. Kelder of Aula zijn daar typerende voorbeelden van. Een speelplaats is weliswaar geen echte gang, maar kan zeker een pauzetoezichtsplaats zijn.

| ( | ۲ | Gangen /  | 'Gang               | -            |              | ×      |
|---|---|-----------|---------------------|--------------|--------------|--------|
|   | S | RV        | ▼ ↓                 | <b>#</b> 📑   | ×            | ≫<br>₹ |
|   |   | Afkorting | Volledige naam      | Man          | Vrouw        | Γ      |
|   |   | KEL       | Kelder              |              |              |        |
|   |   | PR1       | Pauzeruimte 1       |              |              |        |
|   |   | PR2       | Pauzeruimte 2       |              |              |        |
|   |   | SRV       | Sportruimte vrouwen |              | $\checkmark$ |        |
|   |   | SRM       | Sportruimte mannen  | $\checkmark$ |              |        |
|   |   |           |                     |              |              |        |
|   |   |           |                     |              |              |        |

Op sommige toezichtsplekken – bijv. in een sportgebouw – is het wenselijk, dat het toezicht alleen door mannelijke respectievelijk vrouwelijke personen wordt gehouden. Daarom is mogelijk om een gang te kenmerken als vrouwelijk respectievelijk mannelijk.

Zowel bij de automatische verdeling (<u>Optimalisatie</u>) van pauzetoezichten als bij het docentenvoorstel wordt rekening gehouden met deze voorwaarde. Vereist is dan natuurlijk wel, dat docenten bij de basisinvoer als mannelijk of vrouwelijk zijn gekenmerkt.

#### 2.1.2 Lokalen

Aan elk lokaal kunnen meerdere gangen worden koppelen. Voer verschillende *gangen* met een komma gescheiden in. Om onnodige loopafstanden te voorkomen, probeert Untis tijdens de optimalisatie ervoor te zorgen – rekening houdende met de ingevoerde wegingsfactoren – dat elke docent vóór of ná het te houden pauzetoezicht in een nabijgelegen lokaal lesgeeft.

Voer in het invoervenster Lokalen per lokaal de gang(en) in, die het dichtst bij het lokaal gelegen is (zijn).

Bij de invoer van het veld Gang mag u de jokertekens \* (voor een willekeurig aantal karakters) en ? (voor één willekeurig karakter) gebruiken. De invoer PR\* bij lokaal G2 betekent bijvoorbeeld, dat het lokaal zich in de buurt van beide pauzeruimten (PR1 en PR2) bevindt.

| ۲ | Lokalen /              | Lokalen - Pauzero     | - 🗆 ×     |  |  |  |  |  |  |  |  |  |
|---|------------------------|-----------------------|-----------|--|--|--|--|--|--|--|--|--|
| G | 1                      | ▼ 😫                   | 🗄 🗏 🏥 💥 🖫 |  |  |  |  |  |  |  |  |  |
|   | Afkorting              | Volledige naam        | Gangen    |  |  |  |  |  |  |  |  |  |
|   | G1                     | Gymzaal 1             | KEL       |  |  |  |  |  |  |  |  |  |
|   | G2                     | Gymzaal 2             | KEL,PR*   |  |  |  |  |  |  |  |  |  |
|   | LNA                    | Natuurkundelokaal     | PR1       |  |  |  |  |  |  |  |  |  |
|   | LHA                    | Handenarbeidlokaal    | PR1       |  |  |  |  |  |  |  |  |  |
|   | LHW                    | Handwerklokaal        | KEL       |  |  |  |  |  |  |  |  |  |
|   | KEU                    | Keuken                | PR1       |  |  |  |  |  |  |  |  |  |
|   | L1a                    | Klaslokaal 1a         | KEL       |  |  |  |  |  |  |  |  |  |
|   | L1b                    | Klaslokaal 1b         | PR1       |  |  |  |  |  |  |  |  |  |
|   | L2a                    | Klaslokaal 2a         | KEL       |  |  |  |  |  |  |  |  |  |
|   | L2b                    | Klaslokaal 2b         | PR1       |  |  |  |  |  |  |  |  |  |
|   | L3a                    | Klaslokaal 3a         | KEL       |  |  |  |  |  |  |  |  |  |
|   | Lok                    | Klaslokaal            | PR1       |  |  |  |  |  |  |  |  |  |
|   | FL1                    | Fictief lokaal 1 (3b) |           |  |  |  |  |  |  |  |  |  |
|   |                        |                       |           |  |  |  |  |  |  |  |  |  |
|   |                        |                       |           |  |  |  |  |  |  |  |  |  |
| • | Lokalen - Pauzerooster |                       |           |  |  |  |  |  |  |  |  |  |

#### 2.1.3 Docenten

De volgende stap is het instellen van het maximale aantal (minuten) pauzetoezicht, dat een docent per week mag worden ingezet. Niet iedere pauzetoezicht duurt even lang en daarom wordt een pauzetoezicht in Untis gemeten in minuten.

Dit maximale aantal minuten pauzetoezicht kan voor iedere docent worden ingevoerd in de kolom 'PT max.' .

De kolom 'PT' toont het totaalaantal minuten pauzetoezicht per week, dat voor de betreffende docent al

6

is ingepland. Als de waarde 'PT' de waarde in het veld 'PT Max.' overschrijdt, dan wordt de achtergrond van 'PT' als waarschuwing rood gekleurd.

In het veld 'PT Feit-max' kunt u snel zien welke docent er voor te veel of te weinig minuten toezicht is ingezet.

Mag een docent niet worden ingezet voor pauzetoezicht, voer dan in het veld PT max. een '0' in.

| ۲ | 🔮 Docenten / Docenten - Pauzerooster 🛛 🕨 🗕 🗆 🗙 |             |         |      |          |          |             |             |              |  |  |  |
|---|------------------------------------------------|-------------|---------|------|----------|----------|-------------|-------------|--------------|--|--|--|
| ſ | AL                                             | <u>()</u>   | Ø ÷     |      |          |          |             |             |              |  |  |  |
|   | Afkorting                                      | Achternaam  | PT max. | PT   | PT-verv. | PT uival | PT aantal   | PT Feit-max |              |  |  |  |
|   | GAU                                            | Gauss       | 50      | 20.0 | 0        | 0        | 2           | -30.0       |              |  |  |  |
|   | NEW                                            | Newton      | 40      | 15.0 | 0        | 0        | 2           | -25.0       |              |  |  |  |
|   | HUG                                            | Hugo        | 40      | 45.0 | 0        | 0        | 5           | 5.0         |              |  |  |  |
|   | AND                                            | Andersen    | 20      | 0.0  | 0        | 0        | 0           | -20.0       |              |  |  |  |
|   | ARI                                            | Aristoteles | 50      | 50.0 | 1        | 0        | 6           | 0.0         |              |  |  |  |
|   | CAL                                            | Callas      | 50      | 70.0 | 0        | 7        | 7           | 20.0        |              |  |  |  |
|   | NOB                                            | Nobel       | 50      | 30.0 | 0        | 0        | 3           | -20.0       |              |  |  |  |
|   | RUB                                            | Rubens      | 50      | 40.0 | 0        | 0        | 5           | -10.0       |              |  |  |  |
|   | CER                                            | Cervantes   | 50      | 40.0 | 1        | 0        | 4           | -10.0       |              |  |  |  |
|   | CUR                                            | Curie       | 50      | 80.0 | 1        | 0        | 8           | 30.0        |              |  |  |  |
|   |                                                |             |         |      |          |          |             |             |              |  |  |  |
|   | _                                              |             |         |      |          |          |             |             |              |  |  |  |
| • |                                                |             |         |      |          | Docen    | ten - Pauze | rooster     | <b>~</b> .:: |  |  |  |

#### Let op!

Docenten, waarbij het veld *PT max* op 0 staat, worden tijdens de automatische pauzetoezichtsverdeling niet ingedeeld.

Een overzicht met het totaal aantal ingeplande minuten pauzetoezicht van alle docenten verkrijgt u door in de paginaopmaak de kolom 'PT' te selecteren (de kolom kleurt blauw) en vervolgens de icoon <Totaal act.kolom> te activeren  $\Sigma$ .

| Name   | Nachname    | PA Max. | PA (lst) | PA Anz. (Ist) | PA-Vertr. | PA-Entf. | PA lst - Max |
|--------|-------------|---------|----------|---------------|-----------|----------|--------------|
| Gauss  | Gauss       |         | 35.0     | 5             | 0         | 0        | 35.0         |
| New    | Newton      |         | 55.0     | 6             | 0         | 0        | 55.0         |
| Hugo   | Huqo        |         | 45.0     | 5             | 0         | 0        | 45.0         |
| Ander  | Andersen    |         | 10.0     | 1             | 0         | 0        | 10.0         |
| Arist  | Aristoteles |         | 50.0     | 7             | 0         | 0        | 50.0         |
| Callas | Callas      |         | 50.0     | 5             | 0         | 0        | 50.0         |
| Nobel  | Nobel       |         | 50.0     | 5             | 0         | 0        | 50.0         |
| Rub    | Rubens      |         | 55.0     | 6             | 0         | 0        | 55.0         |
| Cer    | Cervantes   |         | 50.0     | 6             | 0         | 0        | 50.0         |
| Carlo  | Carlo       |         | 20.0     | 2             | 0         | 0        | 20.0         |
| Σ:     |             |         | 42.0     |               |           |          |              |
|        |             |         |          | ar & Datte    | re Soft   | wara     |              |

Тір

Het veld *PT aantal* bij de basisgegevens van de docent toont u als alternatief voor het totaal aantal geplande minuten, het werkelijke aantal geplande pauzetoezichten per week.

#### 2.1.4 Vakken

Soms hebben docenten voor bepaalde vakken voorbereidingstijd nodig of extra tijd na de les om bijvoorbeeld spullen op te ruimen. Een vinkje bij '(P) Geen pauzetoezicht ervoor/erna' zorgt ervoor, dat docenten niet voor of na het betreffende vak voor een pauzetoezicht worden ingepland.

| 🐣 Vakken /            | Vakken - Pauze | - 0 | ×          |  |  |  |  |  |  |  |
|-----------------------|----------------|-----|------------|--|--|--|--|--|--|--|
| GD                    | ▼ 🗄            | #   | <u>* 1</u> |  |  |  |  |  |  |  |
| Afkorting             | Volledige naam | (P) | ^          |  |  |  |  |  |  |  |
| GD                    | Godsdienst     |     |            |  |  |  |  |  |  |  |
| SK                    | Scheikunde     |     |            |  |  |  |  |  |  |  |
| NE                    | Nederlands     |     |            |  |  |  |  |  |  |  |
| EN                    | Engels         |     | 1          |  |  |  |  |  |  |  |
| GS                    | Geschiedenis   |     |            |  |  |  |  |  |  |  |
| AK                    | Aardrijkskunde |     |            |  |  |  |  |  |  |  |
| WIS                   | Wiskunde       |     | 1          |  |  |  |  |  |  |  |
| LT                    | Lijntekenen    |     | 1          |  |  |  |  |  |  |  |
| BI                    | Biologie       |     | 1          |  |  |  |  |  |  |  |
| NA                    | Natuurkunde    |     |            |  |  |  |  |  |  |  |
| MU                    | Muziek         |     | ~          |  |  |  |  |  |  |  |
| Vakken - Pauzerooster |                |     |            |  |  |  |  |  |  |  |

#### 2.1.5 Bezeichnung der Pausenaufsichten

In het tijdraster kunt u op het tabblad Pauzes voor iedere pauze een naam invoeren. Deze be-naming wordt zowel in het venster Pauzerooster als op de lijst 'Pauzerooster - Weekoverzicht' getoond.

| 🕐 ті                                                                                         | Tijdraster        |        |           |          |        |         |       |             |         |                   | - (    | ⊐ ×          |      |            |                |          |        |       |           |        |
|----------------------------------------------------------------------------------------------|-------------------|--------|-----------|----------|--------|---------|-------|-------------|---------|-------------------|--------|--------------|------|------------|----------------|----------|--------|-------|-----------|--------|
| 4 /                                                                                          | Algemeer          | 1 P    | auzes     | V        | ervang | ing     |       |             |         |                   |        |              | Þ    |            |                |          |        |       |           |        |
|                                                                                              | Midda             | apauze | van.to    | t        |        |         |       |             | Ben     | aming v           | an mi  | ddagpa       | iuze |            |                |          |        |       |           |        |
| 0                                                                                            |                   |        |           |          |        |         |       | _           |         |                   |        |              |      |            |                |          |        |       |           |        |
|                                                                                              |                   |        |           |          |        |         |       |             |         |                   |        |              |      |            |                |          |        |       |           |        |
|                                                                                              |                   |        |           |          |        |         |       |             |         |                   |        |              |      |            |                |          |        |       |           |        |
| * = Pauze mag niet door dubbel- of blokuur overbrugd worden. Didenstis is genere kensileteen |                   |        |           |          |        |         |       |             |         |                   |        |              |      |            |                |          |        |       |           |        |
| + = Uislocatie in pauze bereikbaar                                                           |                   |        |           |          |        |         |       |             |         |                   |        |              |      |            |                |          |        |       |           |        |
| -/1 1/2 2/3 3/4 4/5 5/6 6/7                                                                  |                   |        |           |          |        |         | 6/7   | 7/8         | 8/9     | 9/10              | 10/-   |              |      |            |                |          |        |       |           |        |
| Pau                                                                                          | zebenaming        |        |           |          |        |         |       | Middagpauze |         |                   |        |              |      |            |                |          |        |       |           |        |
| Begi                                                                                         | in                |        | 8:45      | 9:40     | 10:35  | 5 11:30 | 12:25 | 13:20       | 14:15   | 15:10             | 16:0   | 5 17:00      | )    |            |                |          |        |       |           |        |
| Eind                                                                                         | le                | 8:00   | 8:55      | 9:50     | 10:45  | 5 11:40 | 12:35 | 13:30       | 14.25   | 15:20             | 16:15  | 5            |      |            |                |          |        |       |           |        |
| Maa                                                                                          | ndag              |        |           | ×        |        | ×       |       | <i>v</i>    |         |                   |        |              |      |            |                |          |        |       |           |        |
|                                                                                              | Weeko             | verz   | ich<br>ke | t - F    |        | Zelo    | ezi(  | chten       | ۵<br>Ke | Pauzet<br>L       | oezici | nten<br>‡ Si | 8    | <u>s</u> ø | 91 99<br>93 99 | -9       | I t.   | ල 🖗   | -<br>55 - | □ ×    |
|                                                                                              | Ma 0/1            |        |           | <u> </u> | ЬB     | RUB     |       |             | Ga      | ng Di             | ocent  |              |      |            |                |          |        |       |           |        |
|                                                                                              | Ma 1/2            |        | _         |          | IUG    |         |       |             | Min     | uten: 36          | i0 (Op | en:0.0)      | He   | el lesia:  |                | Tiidvak  |        |       | Volledia  | e naam |
|                                                                                              | Ma 3/4            |        |           | JG IC    |        |         |       |             |         |                   |        |              |      | onoqu      |                | - Harran |        |       | , one dig | o naam |
|                                                                                              | Ma Midda          | gpauz  | e GA      | λŪ [     |        |         |       | -           |         |                   | _      | 0/1          | 1/2  | 2/3        | 3/4            | 4/5      | Middag | 6/7   | 7/8       | 8/     |
|                                                                                              | Di 0/1            |        |           | Ν        | VOB .  | ARI     |       |             |         |                   |        |              | 8.45 | 9.40       | 10.35          | 11.30    | 12.25  | 13.20 | 14.15     | 15.10  |
|                                                                                              | Di 1/2            |        | _         | F        |        |         |       |             |         |                   |        | 8.00         | 8.55 | 9.50       | 10.45          | 11.40    | 12.35  | 13.30 | 14.25     |        |
|                                                                                              | Di 2/3            |        |           |          |        |         |       |             | Maa     | andag             | ±      |              |      |            | HUG            |          | GAU    |       |           |        |
|                                                                                              | Di Middao         | nauze  |           | =w       |        |         |       |             | Din:    | sdag              | •      |              |      |            | ABI            |          | NEW    |       |           |        |
|                                                                                              | Wo 0/1            |        |           | F        | RUB    | GAU     |       |             | Dor     | ensoag<br>Iderdag | •      |              |      |            | GALL           |          |        |       |           |        |
|                                                                                              | Wo 1/2            |        |           | 0        | GAU    |         |       |             | Vric    | lan<br>lan        | Ŧ      |              |      |            | CEB            |          | HUG    |       |           |        |
|                                                                                              | Wo 2/3            |        | - I       | 0        | AL     |         |       |             | Zab     | erdan.            | +      |              |      |            | HUG            |          | ABL    |       |           |        |
|                                                                                              | Wo 3/4            |        | HU        | JG N     | 10B    |         |       |             | 2.30    | Jaag              |        |              |      |            | nou            |          |        |       |           |        |
|                                                                                              | <u> vvo Midda</u> | igpauz | :e   C A  | ٦L       |        |         |       |             | 1       |                   |        |              |      |            |                |          |        |       |           |        |

# 3 Pauzemomenten vastleggen

Na het voorbereidende werk bij de basisgegevens worden nu de feitelijke toezichten vastgelegd. Dit gebeurt met behulp van het venster Pauzetoezichten, het bedieningsvenster van de module Pauzerooster.

U kunt het venster Pauzetoezichten openen met de menukeuze Pauzerooster op het tabblad Start of Modules.

| Pauzetoez                 | 1                              |       | <b>L</b> ~ | » (    | $\supset$ | জি জিল   | a B    | <b>a</b> |        | -              |                      | ×     |             |       |              |         |            |   |
|---------------------------|--------------------------------|-------|------------|--------|-----------|----------|--------|----------|--------|----------------|----------------------|-------|-------------|-------|--------------|---------|------------|---|
|                           |                                | •     | - U        | $\sim$ | ×         | কর ক     | -08    |          | 0 9    | 999            | <u>19</u> µ <u>1</u> | -     |             |       |              |         |            |   |
| Gang Doce                 | nt                             |       |            |        | 3         |          |        |          |        |                |                      |       |             |       |              |         |            |   |
| Minuten: 270 ((           | Open:0.0                       | l) He | eel lesjaa | r      |           | - Tijdv  | ak     |          |        | olledige/      | naam                 |       |             |       |              |         |            |   |
|                           | 0/1                            | 1/2   | 2/3        | 3/4    | 4/5       | 5/6      | 6/7    | 7/8      | 8/     |                |                      |       |             |       |              |         |            |   |
|                           |                                | 8:45  | 9:40       | 10:35  | 11        | 🙆 Pauz   | etoezi | rhten    |        |                |                      |       |             |       |              |         | - 🗆        | × |
| Maandag It                | 8:00                           | 8:55  | 9:50       | 10:45  | 11        | SRV      | ctoczi | cincen   | •      | <del>।</del> ज | ※ ⊲                  | s ø j | n aa<br>a a | s] [  | <b>1 1</b> ( | 6 🖗     | ão 🛃 🙀     |   |
| Dinsdag G                 |                                |       |            |        |           | Gang     | Docer  | it       |        |                |                      |       |             |       |              |         |            |   |
| Woensdag B<br>Donderdag B | Woendag B<br>Donderdag B<br>20 |       |            |        |           |          | 510 (C | lpen:24  | 0.0) H | eel lesjaa     | ar                   | Ŧ     | Tijdva      | ak    |              | 🗌 Volle | edige naam |   |
| Vrijdag d                 |                                |       |            | -      |           |          |        | 0/1      | 1/2    | 2/3            | 3/4                  | 4/5   | 5/6         | 6/7   | 7/8          | 8/      |            |   |
|                           | $\sim$                         |       |            |        |           |          |        |          | 8:45   | 9:40           | 10:35                | 11:30 | 12:25       | 13:20 | 14:15        | 15:10   |            |   |
| JI                        |                                |       |            |        |           |          |        | 8:00     | 8:55   | 9:50           | 10:45                | 11:40 | 12:35       | 13:30 | 14:25        |         |            |   |
|                           |                                |       |            |        |           | Maandag  | , ±    | ???      | ???    | ???            | ???                  |       |             |       |              |         |            |   |
|                           |                                |       |            |        |           | Dinsdag  | +      | ???      | ???    | ???            | ???                  |       |             |       |              |         |            |   |
|                           |                                |       |            |        |           | Woensda  | ag 🛨   | ???      | ???    | ???            | ???                  |       |             |       |              |         |            |   |
|                           |                                |       |            |        |           | Donderd  | ag 🛨   | ???      | ???    | ???            | ???                  |       |             |       |              |         |            |   |
|                           |                                |       |            |        |           | Vrijdag  | +      | ???      | ???    | ???            | ???                  |       |             |       |              |         |            |   |
|                           |                                |       |            |        |           | Zaterdag | ÷      | ???      | ???    | ???            | ???                  |       |             |       |              |         |            |   |
|                           |                                |       |            |        |           |          |        |          |        |                |                      |       |             |       |              |         |            |   |

Het venster bevat twee tabbladen: Gang en Docent. Is het tabblad Gang geactiveerd, dan kunt u met het eerste keuzeveld in de werkbalk een gang selecteren (1).

Selecteer in de tabel door overstrijking met de muis een aantal momenten, waarop u toezicht wilt (2) en klik vervolgens op de icoon <Toezicht> (3).

In de geselecteerde cellen verschijnen nu drie vraagtekens '???'. Dit wil zeggen, dat het pauzetoezicht in principe wel is gepland, maar er nog geen docent aan is gekoppeld.

Zulke toezichten worden Open pauzetoezichten genoemd.

#### Tip: laatste uur

U kunt ook na het laatste uur nog een pauzetoezicht indelen!

Herhaal deze werkwijze voor alle gewenste pauzemomenten. Ongewenste pauzetoezichten kunt u deactiveren met de icoon <Geen toezicht>.

Het rooster kunt u horizontaal, of verticaal weergeven door op de icoon <Staand/Liggend> te klikken.

| ۲   | Pauzeto                                                       | ezichte |           |             | _            |               |             | - 0      | × |  |  |  |  |
|-----|---------------------------------------------------------------|---------|-----------|-------------|--------------|---------------|-------------|----------|---|--|--|--|--|
| PF  | 81                                                            |         | - 🕇 🖘     | 💥 👁 💋 🤹     | 3 - S - E -  | 💺 🕑 🚱 📫       | R. 10       |          |   |  |  |  |  |
| Ga  | ng Do                                                         | cent    |           |             | 7            | /             |             |          |   |  |  |  |  |
| Min | Minuten: 510 (Open: 80.0) Heel lesjaar Tijdvak Volledige naam |         |           |             |              |               |             |          |   |  |  |  |  |
|     |                                                               |         | Maandag 🗄 | Dinsdag 🛛 🗄 | Woensdag 🛛 🗄 | Donderdag 🛛 🗄 | Vrijdag 🗉 🗄 | Zaterdag | ÷ |  |  |  |  |
| 0/1 |                                                               | 8:00    | HUG       | NOB         | CUR          | RUB           | NOB         | CER      |   |  |  |  |  |
| 1/2 | 8:45                                                          | 8:55    |           |             |              |               |             |          |   |  |  |  |  |
| 2/3 | 9:40                                                          | 9:50    | ARI       | NOB         | ABI          | HUG           | GAU         | RUB      |   |  |  |  |  |
| 3/4 | 10:35                                                         | 10:45   |           |             |              |               |             |          |   |  |  |  |  |
| 4/5 | 11:30                                                         | 11:40   |           |             |              |               |             |          |   |  |  |  |  |
| 5/6 | 12:25                                                         | 12:35   |           |             |              |               |             |          |   |  |  |  |  |
| 6/7 | 13:20                                                         | 13:30   |           |             |              |               |             |          |   |  |  |  |  |
| 7/8 | 14:15                                                         | 14:25   |           |             |              |               |             |          |   |  |  |  |  |
| 8/  | 15:10                                                         |         |           |             |              |               |             |          |   |  |  |  |  |

### 3.1 Toezichtsduur vastleggen

In principe wordt de lengte van ieder pauzetoezicht overgenomen uit het algemene tijdraster (Instellingen | Tijdraster).

Met een klik op de *icoon <Minuten>* toont Untis in het pauzerooster het aantal minuten per pauzetoezicht. U kunt de duur handmatig wijzigen om zo uitzonderingen voor bijzondere pauzetoezichtsplekken te maken.

Selecteer door overstrijking met de muis de cellen, die u wilt wijzigen en voer het gewenste aantal minuten toezicht in.

Boven in het venster wordt het totaal aantal minuten pauzetoezicht en het aantal openstaande minuten (waarvoor nog geen docent is ingezet) weergegeven.

| Pauzetoezichten           |                 |                |         | _          | -     |       | ×       |       |       |         |            |         |
|---------------------------|-----------------|----------------|---------|------------|-------|-------|---------|-------|-------|---------|------------|---------|
| KEL -                     | r 💥 👁 💋 ,       | මේ මම<br>මේ මම | -88     | 1 📬 🤇      | 3     | 6°3 🔯 | >><br>+ |       |       |         |            |         |
| Gang Docent               |                 |                |         |            |       |       |         |       |       |         | _          |         |
| Minuten: 540 (Open:110.0) | 🐣 Pauzetoezi    | ichten         |         |            |       |       |         |       |       |         |            | ×       |
|                           | KEL             |                | -       | 🕈 जि       | 🗙 🗠   | » 💋 🏅 |         | si    | 1 ኳ 🤅 | 3 🚱     | 53 🔣       | >><br>* |
| 0/1 1/2 2/3               | Gang Doce       | nt             |         |            |       |       |         |       |       |         |            |         |
| 8:45 5:40                 | Minuten: 600 (0 | Open:110       | ).0) He | el lesjaar |       |       | Tijdva  | ĸ     |       | 🗌 Volle | edige naar | m       |
| Maandag 10                |                 |                |         |            |       |       |         |       |       |         | _          |         |
| Dinsdag 10                |                 | 0/1            | 1/2     | 2/3        | 3/4   | 4/5   | 5/6     | 6/7   | 7/8   | 8/      | _          |         |
| Woensdag 10               |                 |                | 8:45    | 9:40       | 10:35 | 11:30 | 12:25   | 13:20 | 14:15 | 15:10   | _          |         |
| Donderdag 10              |                 | 8:00           | 8:55    | 9:50       | 10:45 | 11:40 | 12:35   | 13:30 | 14:25 |         |            |         |
| Vrijdag 10                | Maandag         | 20             |         | 10         | 5     |       |         |       |       |         |            |         |
| Zaterdag 10               | Divisidag       | 20             |         | 10         | 5     |       |         |       |       |         |            |         |
|                           | Woensdag        | 20             |         | 10         | 5     |       |         |       |       |         |            |         |
|                           | Donderdag       | 20             |         | 10         | 5     |       |         |       |       |         |            |         |
|                           | Vrijdag         | 20             |         | 10         | 5     |       |         |       |       |         |            |         |
|                           | Zaterdag        | 20             |         | 10         | 5     |       |         |       |       |         |            |         |
|                           |                 |                |         |            |       |       |         |       |       |         |            |         |

### 3.2 Docent voor pauzetoezicht blokkeren

Ook bij het plannen van de pauzetoezichten zal de roostermaker over het algemeen proberen om rekening te houden met de individuele wensen van collega's. Dit kan bijvoorbeld door bepaalde momenten te blokkeren voor pauzetoezicht.

Activeer het tabblad Docent. In het pauzerooster wordt elke gang getoond, waar de docent voor een pauzetoezicht is ingedeeld.

| Pausenaufs        | ichten |      |          |                  | - 🗆 ×                          |
|-------------------|--------|------|----------|------------------|--------------------------------|
| Gauss 👻           | 1      | 🗶 <  | > % .    | 9. 99 <b>-</b> 6 | 🗏 ኳ 💮 🖗 🖧 🙀 🙀 🚦                |
| Gang Lehrer       |        |      |          |                  |                                |
| Minuten: U (offer | n:0.0) | Gar  | izes Sch | uljahr           | Grüne Zellen kennzeichnen jene |
|                   | 0/1    | 1/2  | 2/3      | 3/4 •            | Aufsichten, für die ein Lehrer |
|                   |        | 8:45 | 9:40     | 10:35            | besonders gut geeignet ist.    |
|                   | 8:00   | 8:55 | 9:50     | 10:45            | 11:40 12:30 13:30 1            |
| Montag 🕒          |        |      |          |                  |                                |
| Dienstag 🗉        |        |      |          |                  |                                |
| Mittwoch 🗉        | Hof2   | Hof1 |          | Kell             |                                |
| Donnerstag 🕒      |        |      |          |                  |                                |
| Freitag 🗉         |        |      |          |                  |                                |
| Samstag 🗉         | Hof2   | Hof1 |          |                  |                                |
|                   |        |      |          |                  |                                |

Als een cel groengekleurd wordt weergegeven, dan wil dat zeggen, dat het tijdstip voor de docent (in het voorbeeld docent CAL) volgens zijn rooster en volgens de ingestelde wegingsparameters bijzonder geschikt is.

Docent GAU is in onze demoschool ook dagroostermaker en moet daardoor iedere dag voor het eerste uur het dagrooster maken. Hij kan daarom niet voor het eerste uur voor een toezicht worden ingezet.

- 1. Selecteer in het weekrooster de cellen, waarop geen toezicht mag plaatsvinden.
- 2. Klik op de icoon <Blokkade>.
- 3. De docent is nu voor de betreffende tijdstippen geblokkeerd.

| Pauzetoezichten           |         |             |            |        |            |       |          |              | ×     |       |       |           |   |
|---------------------------|---------|-------------|------------|--------|------------|-------|----------|--------------|-------|-------|-------|-----------|---|
| GAU +                     | -       | r 🗶   👁 🤉   | s 3. 3     | -9     | 🗐 🖜        | 🕑 🖗   | 55       | <b>1</b>     | -     |       |       |           |   |
| Gang Docent               |         |             |            | -6     | )          |       |          |              |       |       |       |           |   |
| Minuten: 450 (Open:115.0) | eel les | 🔮 Pauzeto   | ezichten   |        |            |       |          |              |       |       |       | - 🗆       | × |
|                           |         | GAU         |            | *      |            | 💥 🖪   | \$ 50 \$ | a aa<br>Ma a | -9    | 1 ኳ 🤅 | 9 🚱   | ದ 🔣 ӣ     |   |
| 0/1 1/2                   | 2/3     | Gang Do     | cent       |        |            |       |          |              |       |       |       |           | _ |
| 8.00 1 55                 | 9:50    | Minuten: 45 | 0 (Open:11 | 5.0) H | eel lesiaa | 76    |          | Tijdva       | ak    |       |       | dige naam |   |
| Maandag 🗄 🗡               |         |             |            |        |            |       |          |              |       |       |       |           |   |
| Dinsdag 🗉                 | KEL     |             | 0/1        | 1/2    | 2/3        | 3/4   | 4/5      | 5/6          | 6/7   | 7/8   | 8/    |           |   |
| Woensdag 🗄                |         |             |            | 8:45   | 9:40       | 10:35 | 11:30    | 12:25        | 13:20 | 14:15 | 15:10 |           |   |
| Donderdag 🗄 💦             |         |             | 8:00       | 8:55   | 9:50       | 10:45 | 11:40    | 12:35        | 13:30 | 14:25 |       |           |   |
| Vrijdag 🗉                 | PR      | Maandag     | ±          |        |            |       |          |              |       |       |       |           |   |
| Zaterdag 🕑                |         | Dinsdeg     | ÷          |        | KEL        |       |          |              |       |       |       |           |   |
|                           |         | Woensdag    | Ð          |        |            |       |          |              |       |       |       |           |   |
|                           |         | Donderdag   | +          |        |            |       |          |              |       |       |       |           |   |
|                           |         | Vrijdag     | +          |        | PB1        |       |          |              |       |       |       |           |   |
|                           |         | Zaterdag    | +          |        |            |       |          |              |       |       |       |           |   |
|                           |         |             |            |        |            |       |          |              |       |       |       |           |   |

#### 3.3 Wekelijkse verschillen

Het is ook mogelijk om een pauzetoezicht alleen in een bepaalde weken te wijzigen. Met een klik op het plusteken (+) naast de weekdag worden voor de betrreffende weekdag alle data onder elkaar gezet en kunt u per datum de gewenste pauzetoezicht instellen.

| Pauzetoezichten          |                |          |               |           |            | -       |               | ×       |          |         |           |   |
|--------------------------|----------------|----------|---------------|-----------|------------|---------|---------------|---------|----------|---------|-----------|---|
| KEL                      | - 🗄 🛪 💥 🖪      | » ø 3    | <b>n</b> 33 4 |           | ኳ 🥳        | ) 🚱     | 6°6 📆         | >><br>* |          |         |           |   |
| Gang Docent              |                |          |               |           |            |         |               |         |          |         |           |   |
| Minuten: 600 (Open:80.0) | Heel lesjaar   | •        | Tijdval       | k         |            | 🗌 Volle | dige naa      | m       |          |         |           |   |
| 0/1 1/                   | 2 🔮 Pauzetoez  | zichten  |               |           |            |         |               |         |          |         |           | × |
| 8:4                      | 45 KEL         |          |               | ÷ 😭       | <u>× a</u> | o 🎻 🕻   | <b>1</b> 39 . | sii 🗔   | 1 💼 🧉    | 656     | ದ್ದ 🐻     | ~ |
| 8:00 8:5                 | 55             | .)       |               | ,         | ~ ~        |         | nan an        | -0 10   | 1 - 10 4 |         | 00 28     | - |
| Maandag 🕀 CAL+           | Gang Doce      | ent      |               |           |            |         |               |         |          |         |           |   |
| Dinsdag 🕀 CUR            | Minuten: 600 ( | Open:80. | .0) He        | el lesjaa | r          |         | Tijdva        | ık      |          | 🗌 Volle | dige naan | n |
| Woensdag 🕀 ARI           |                |          |               |           |            |         |               |         |          |         |           |   |
| Donderdag 🕀 CA           |                | 0/1      | 1/2           | 2/3       | 3/4        | 4/5     | 5/6           | 6/7     | 7/8      | 8/      |           | ^ |
| Vrijdag 🗄 CER            | _              |          | 8:45          | 9:40      | 10:35      | 11:30   | 12:25         | 13:20   | 14:15    | 15:10   |           |   |
| Zaterdag 🕀 HUG           |                | 8:00     | 8:55          | 9:50      | 10:45      | 11:40   | 12:35         | 13:30   | 14:25    |         |           |   |
| <u>t</u>                 | Maandag        | CAL+     | _             | CER       | NEW        |         |               |         |          |         |           |   |
|                          | 9.9.2019       | LAL      |               | CER       | NEW        |         |               |         |          |         |           |   |
|                          | 16.9.2019      | CAL      | _             | CER       | NEW        |         |               |         |          |         |           |   |
|                          | 23.9.2019      | LAL      |               | CER       | NEW        |         |               |         |          |         |           |   |
|                          | 30.9.2019      | CAL      |               | CER       | NEW        |         |               |         |          |         |           |   |
|                          | 7.10.2019      | LAL      |               | CER       | NEW        |         |               |         |          |         |           |   |
|                          | 14.10.2019     | NUB      |               | CER       | NEW        |         |               |         |          |         |           |   |
|                          | 21.10.2019     | CAL      | _             | CER       | NEW        |         |               |         |          |         |           |   |
|                          | 28.10.2019     | CAL      |               | CER       | NEW NEW    |         |               |         |          |         |           |   |
|                          | 4.11.2019      | CAL      |               | CER       | NEW        |         |               |         |          |         |           |   |
|                          | 10.11.2019     | CAL      |               | CER       | NEW NEW    |         |               |         |          |         |           |   |
|                          | 18.11.2019     | LAL      |               | LER       | INEW       |         |               |         |          |         |           | ~ |

Zo verzorgt docent CAL bijvoorbeeld de pauzetoezichten voor de aanvang van het eerste uur op maandag, alleen op maandag 14-10 wordt dit overgenomen door docent NOB.

Wilt u binnen een week meerdere pauzetoezichten wijzigen, dan kunt u met de icoon <Weekweergave> het pauzerooster van één week tonen. Er verschijnt een datumveld, waarmee u kunt wisselen tussen de verschillende weken.

| 🐣 Pauzetoezi    | chten    |       |           |       |       |           |       |       |         |           | × |
|-----------------|----------|-------|-----------|-------|-------|-----------|-------|-------|---------|-----------|---|
| KEL             |          | *     | - 1       | 💥 🤕   | > 💋 🏅 | 1 99<br>9 | 9     | ኳ 🍯   | ) 🚳     | ೆ 🔂 🕅     | - |
| Gang Docer      | nt       |       |           |       |       |           |       |       |         |           |   |
| Minuten: 600 (C | )pen:80. | 0) He | el lesjaa | ſ     | ÷.    | Tijdva    | k     |       | 🗌 Volle | dige naam |   |
| 23-09-2019      | •        |       |           |       |       | ]         |       |       |         | _         |   |
|                 | 0/1      | 1/2   | 2/3       | 3/4   | 4/5   | 5/6       | 6/7   | 7/8   | 8/      |           |   |
|                 |          | 8:45  | 9:40      | 10:35 | 11:30 | 12:25     | 13:20 | 14:15 | 15:10   |           |   |
|                 | 8:00     | 9.55  | 9:50      | 10:45 | 11:40 | 12:35     | 13:30 | 14:25 |         |           |   |
| 23.9.2019 🗲     | CAL      |       | CER       | NEW   |       |           |       |       |         |           |   |
| 24.9.2019       | CUR      |       | GAU       | CER   |       |           |       |       |         |           |   |
| 25.9.2019       | ARI      |       | RUB       | GAU   |       |           |       |       |         |           |   |
| 26.9.2019       | CAL      |       | NEW       | GAU   |       |           |       |       |         |           |   |
| 27.9.2019       | CER      |       | ARI       | RUB   |       |           |       |       |         |           |   |
| 28.9.2019       | HUG      |       | HUG       | NEW   |       |           |       |       |         |           |   |

# 4 Handmatig toezichten plannen

Onder sommige omstandigheden wilt u bepaalde pauzetoezichten handmatig toekennen, bijvoorbeeld als een docent zich vrijwillig aanmeldt voor een pauzetoezicht.

### 4.1 Docent voor pauzetoezicht invoeren

Activeer in het venster Pauzerooster het tabblad Gang, selecteer een gang en voer op het ge-wenste tijdstip de afkorting van de docent in.

Wordt een toezicht roodgekleurd weergegeven, dan wil dat zeggen, dat het toezicht slecht in het rooster van de docent past.

| Pauzetoe     | zic | hten    |        |           |        |       |             |       |       | -      |            | ×       |
|--------------|-----|---------|--------|-----------|--------|-------|-------------|-------|-------|--------|------------|---------|
| SRV          |     |         | Ŧ      |           | 💥 👁    | » 💋 🟅 | 1 33<br>1 3 | 98    | ኳ 🤅   | ) 🐼    | 5°5 🔣      | >><br>* |
| Gang Doce    | enl | t       |        |           |        |       |             |       |       |        |            |         |
| Minuten: 600 | (0) | pen:140 | .0) He | el lesjaa | ſ      |       | Tijdva      | k     |       | 🔽 Volk | edige naam | <br>ו   |
|              |     | 0/1     | 1/2    | 2/3       | 3/4    | 4/5   | 5/6         | 6/7   | 7/8   | 8/     |            |         |
|              |     |         | 8:45   | 9:40      | 10:35  | 11:30 | 12:25       | 13:20 | 14:15 | 15:10  |            |         |
|              |     | 8:00    | 8:55   | 9:50      | 10:45  | 11:40 | 12:35       | 13:30 | 14:25 |        |            |         |
| Maandag (    | ÷   | Curie   | ???    | ???       | Curie  |       |             |       |       |        |            |         |
| Dinsdag (    | ÷   | Callas  | ???    | ???       | Callas |       |             |       |       |        |            |         |
| Woensdag (   | ÷   | Callas  | ???    | ???       | Curie  |       |             |       |       |        |            |         |
| Donderdag (  | ÷   | ???     | ???    | ???       | ???    |       |             |       |       |        |            |         |
| Vrijdag (    | ÷   | Curie   | ???    | Curie     | ???    |       |             |       |       |        |            |         |
| Zaterdag     | ÷   | Callas  | ???    | Callas    | ???    |       |             |       |       |        |            |         |

U kunt de invoer ook direct in het rooster van de docent doorvoeren. Activeer hiertoe het tabblad Docent en selecteer de betreffende docent. Voer op het gewenste tijdstip de afkorting van de gang in.

Let u er ook op, dat boven in het venster het maximaal aantal minuten wordt weergegeven, dat alle docenten beschikbaar zijn voor het houden van pauzetoezicht en het totaal aantal openstaande minuten, ofwel het aantal minuten pauzetoezicht, waar nog geen docent voor is ingezet.

| 😃 Pauzetoezi    | chten    |          |           |       |       |        |       |       |         | - 🗆       | × |
|-----------------|----------|----------|-----------|-------|-------|--------|-------|-------|---------|-----------|---|
| GAU             |          | Ŧ        | ÷ 🛪       | 🗙 ⊲   | \$    |        | 8 🔢   | 1 🛍 🔞 | ) 🚱     | ೆ 🗟 ӣ     | - |
| Gang Docer      | nt       |          |           |       |       |        |       |       |         |           |   |
| Minuten: 450 (0 | )pen:75. | 0)<br>He | el lesjaa | ſ     |       | Tijdva | k     |       | 🗌 Volle | dige naam |   |
|                 | 0/1      | 1/2      | 2/3       | 3/4   | 4/5   | 5/6    | 6/7   | 7/8   | 8/      |           |   |
|                 |          | 8:45     | 9:40      | 10:35 | 11:30 | 12:25  | 13:20 | 14:15 | 15:10   |           |   |
|                 | 8:00     | 8:55     | 9:50      | 10:45 | 11:40 | 12:35  | 13:30 | 14:25 |         |           |   |
| Maandag 🗄       |          |          |           |       | SRM   |        |       |       |         |           |   |
| Dinsdag 🗄       |          |          | KEL       |       |       |        |       |       |         |           |   |
| Woensdag 🗄      |          |          |           | KEL   |       |        |       |       |         |           |   |
| Donderdag 🗄     | )        |          |           | KEL   |       |        |       |       |         |           |   |
| Vrijdag 🗉       |          |          | PB1       |       |       |        |       |       |         |           |   |
| Zaterdag 🗄      |          |          |           |       |       |        |       |       |         |           |   |

Ook hier kunt u natuulijk de instellingen ook voor bepaalde weken wijzigen, zoals beschreven in het hoofdstuk ' Pauzemomenten vastleggen'.

### 4.2 Het docentenvoorstel

De functie Docentenvoorstel helpt u bij het zoeken van een geschikte docent voor een pauzetoezicht.

Het volgende voorbeeld kunt u aan de hand van het bestand demo6.gpn nabootsen.

1. Wis allereerst alle toegekende pauzetoezichten met de icoon <Docent -> ?>.

#### ×

Selecteer in het daarop volgende venster 'Alle pauzetoezichten wissen' en klik op <OK>.

| Vraag                                                                                                    | ×  |
|----------------------------------------------------------------------------------------------------|----|
| Pauzetoezichten wissen                                                                                                    |    |
| Opties<br>Alleen pauzetoezichten van de actuele docent of gang wissen<br>Alle pauzetoezichten wissen<br>Geen pauzetoezichten wissen |    |
|                                                                                                    | OK |

2. Plaats de cursor op ma-1.

| 🐣 Pauzetoezi    | chten    |         |           |       |       |                 |       |       | -       |          | ×       |
|-----------------|----------|---------|-----------|-------|-------|-----------------|-------|-------|---------|----------|---------|
| PR1             |          | *       | ÷ 3       | 💥 🤕   | > 💋 🏅 | a, aa,<br>a, a, | 9     | ኳ 🤅   | ) 🐼     | 6°5 🔣    | >><br>* |
| Gang Docer      | nt       |         |           |       |       |                 |       |       |         |          |         |
| Minuten: 420 (0 | )pen:42( | 0.0) He | el lesjaa | 16    | Ŧ     | Tijdva          | ık    |       | 🗌 Volle | dige naa |         |
|                 | 0/1      | 1/2     | 2/3       | 3/4   | 4/5   | 5/6             | 6/7   | 7/8   | 8/      |          | _       |
|                 |          | 8:45    | 9:40      | 10:35 | 11:30 | 12:25           | 13:20 | 14:15 | 15:10   | ]        |         |
|                 | 8:00     | 8:55    | 9:50      | 10:45 | 11:40 | 12:35           | 13:30 | 14:25 |         | ]        |         |
| Maandag 🗄       | ???      | ???     | ???       | ???   |       |                 |       |       |         |          |         |
| Dinsdag 🗄       | ???      | ???     | ???       | ???   |       |                 |       |       |         |          |         |
| Woensdag 🗄      | ???      | ???     | ???       | ???   |       |                 |       |       |         |          |         |
| Donderdag 🗄     | ???      | ???     | ???       | ???   |       |                 |       |       |         |          |         |
| Vrijdag 🗄       | ???      | ???     | ???       | ???   |       |                 |       |       |         |          |         |
| Zaterdag 🗄      | ???      | ???     | ???       | ???   |       |                 |       |       |         |          |         |
|                 |          |         |           |       |       |                 |       |       |         |          |         |

In principe maakt het nu geen verschil of het pauzetoezicht nog open staat (???) of al is toegekend aan een docent.

3. Activeer de icoon <Voorstel docent>.

#### 3

Er verschijnt nu een venster met alle beschikbare docenten. Deze zijn geordend op geschiktheid voor het betreffende pauzetoezicht. De instellingen van de wegingsaspecten (zie icoon <Instellingen>) zijn doorslaggevend voor de ordening. Als de schuifbalk voor het aspect 'Voor/na de pauze les in gang' hoog staat in verhouding tot de andere aspecten, dan zullen de betreffende docenten op een hogere plaats in de lijst komen (de <u>Wegingsinstellingen</u> worden het volgende hoofdstuk beschreven).

| Voors     | tel docent |             |            |                      |                                                                                                    |            |                | -       |        | ×         |
|-----------|------------|-------------|------------|----------------------|----------------------------------------------------------------------------------------------------|------------|----------------|---------|--------|-----------|
|           | Toepassen  |             |            |                      |                                                                                                    |            |                |         |        |           |
| Afkorting | Minuten    | Max. minute | Les ervoor | Les erna             | Voor 1e uur                                                                                                    | Na laatste | Tussenuur voor | Tussenu | iur na | $\square$ |
| NEW       | 0.000      | 999.000     |            | <ul> <li></li> </ul> | <ul> <li>Image: A set of the set of the</li></ul> |            |                |         |        |           |
| HUG       | 0.000      | 999.000     |            | <ul> <li></li> </ul> | <ul> <li></li> </ul>                                                                                                    |            |                |         |        |           |
| CAL       | 0.000      | 999.000     |            | <ul> <li></li> </ul> | <ul> <li></li> </ul>                                                                                                    |            |                |         |        |           |
| NOB       | 0.000      | 999.000     |            | ~                    | <ul> <li></li> </ul>                                                                                                    |            |                |         |        |           |
| RUB       | 0.000      | 999.000     |            | <ul> <li></li> </ul> | <ul> <li></li> </ul>                                                                                                    |            |                |         |        |           |
| CER       | 0.000      | 999.000     |            | <ul> <li></li> </ul> | <ul> <li></li> </ul>                                                                                                    |            |                |         |        |           |
| CUR       | 0.000      | 999.000     |            | ~                    | <ul> <li></li> </ul>                                                                                                    |            |                |         |        |           |
| ARI       | 0.000      | 999.000     |            | 63%                  | ~                                                                                                    |            |                |         |        | 1         |
| GAU       | 0.000      | 999.000     |            |                      | <ul> <li>Image: A set of the set of the</li></ul> |            |                |         |        |           |
|           |            |             |            |                      |                                                                                                    |            |                |         |        |           |
| p         |            |             |            |                      |                                                                                                    |            |                |         |        |           |

In de kolommen wordt per docent getoond of een voorwaarde voor de betreffende docent van toepassing is of niet. Zo bevat de kolom 'Les ervoor' een vinkje, als de docent op het lesuur voor de pauze lesgeeft.

4. Met een dubbelklik of met de button <Toepassen> wordt de docent toegewezen aan het pauzetoezicht..

### 5 Automatische optimalisatie

Naast de mogelijkheid van het handmatig plannenkunt u ook de automaat gebruiken.

#### 5.1 Wegingsinstellingen

Voor de optimalisatie van het pauzerooster moeten er weginsparameters worden ingesteld. Dit doet u met de icoon <Instellingen>.

#### 53

Met het invoerveld 'Max Pauzetoezichten/dag' kan een bovengrens worden gesteld aan het aantal

pauzetoezichten per dag. Deze instelling geldt voor alle docenten van de school.

Met de schuifbalken hebt u de mogelijkheid om de parameters voor de automatische pauzetoezichtsverdeling in te stellen. Bevestig de door u gemaakte wijzigingen met <OK>.

| ()<br>() | auzeto    | ezichte  | n            |             |          |        |                                       | ×                                |                             |
|----------|-----------|----------|--------------|-------------|----------|--------|---------------------------------------|----------------------------------|-----------------------------|
| KE       | L         |          | Ŧ            | 🗄 🖘 💥       | } @ 9    | s 👬    | 7 si 📃 🗖                              | 00 m .                           |                             |
| Gar      | ig Do     | cent     |              |             |          |        | Gewichtung                            |                                  | ×                           |
| Minu     | ten: 610  | ) (Open: | 155.4) He    | eel lesjaar |          | Ŧ      | Geomentung                            |                                  | ^                           |
|          |           |          | Maanda 🗄     | Dinsdag 🗄   | Woensd   | 🗄 Doni | 1 Max. Pauz                           | zetoezichten/dag                 | OK                          |
| 0/1      |           | 8:00     | CAL+         | CUR         | ARI      | CAL    | Onbelangrijk B                        | Extreem belangrijk               |                             |
| 1/2      | 8:45      | 8:55     |              |             |          |        |                                       |                                  |                             |
| 2/3      | 9:40      | 9:50     | CER          | GAU         | RUB      | NEW    | U-                                    | Max, aantal minuten pauze voor o | locenten niet overschrijden |
| 3/4      | 10:35     | 10:45    | NEW          | CER         | GAU      | GAU    |                                       | Les voor de pauze                |                             |
| 4/5      | 11:30     | 11:40    |              |             |          |        |                                       |                                  |                             |
|          |           |          |              |             |          |        |                                       | Lessen na de pauze               |                             |
| / 🔮      | ARI - Ari | stotele  | s Rooster    | (Doc-Pau)   |          |        |                                       | Voor de pauze les in gang        |                             |
| ARI      |           |          | •            | ÷ 🕆 -       | . 🗄 🚽    | 6      |                                       |                                  |                             |
| -        | Lesiaa    | r:9.9.20 | 19 - 18.7.20 | 20          |          | 18 -   |                                       | Lessen na de pauze in gang       |                             |
|          |           |          |              |             |          |        | · · · · · · · · · · · · · · · · · · · | Niet voor 1e uur van de dag      |                             |
|          | P         | vla      | Di           | i           | Wo       |        |                                       | ·····                            |                             |
|          |           |          |              |             |          |        |                                       | Niet na laatste uur van de dag   |                             |
|          | 1a E      | N L1     | a 1a vvis    | 5 L1a *3    | a.LOM G  | 52 4   |                                       | Geen toezicht in dubbeluur nauze |                             |
| 2        | 16 V      | MS L1    | b 1a EN      | L1a ×1      | a.LDM G  | 92 1b  |                                       |                                  | ,<br>                       |
| 3        | *3a.L     | OM G2    | 2 *2b.LO     | vi G2 1a    | i Wis Li | 1a 1a  | -[]                                   | Geen opeenvolgende pauzetoezi    | chten                       |
| 4        | *1a.L     | OM G2    | 2 1b vMS     | L1b 1b      | MS L     | 1b 1a  |                                       | Niet voor blokkede               |                             |
| •        |           |          | <b> </b>     | I           |          |        |                                       |                                  |                             |
|          |           |          |              |             |          |        | ]                                     | Niet na blokkade                 |                             |
|          |           |          |              |             |          | *      | L                                     | Max. Pauzetoezichten/dag         |                             |
|          |           |          |              |             |          |        |                                       | Tussenuur voor de pauze          |                             |
|          |           |          |              |             |          |        |                                       | Tussenuur na de pauze            |                             |

Hierna volgt een beschrijving van de afzonderlijke schuifbalken.

#### 5.1.1 Wegingsparameters

U dient erop bedacht te zijn, dat een docent steeds voor een bepaalde pauze en voor een bepaalde toezichtplek wordt gezocht.

#### Max. aantal minuten pauze voor docenten niet overschrijden

Met deze schuifbalk geeft u aan, hoe sterk de optimalisatie rekening moet houden met het aantal maximale minuten (invoervenster Docenten), dat de docent pauzetoezicht mag houden.

#### Les voor/na de pauze

Een hoge instelling bewerkstelligt, dat een docent vóór of ná een pauzetoezicht les moet geven.

#### Les in de gang voor/na de pauze

Deze schuifbalk bepaalt of een docent, die respectievelijk vóór of ná de pauze in een lokaal vlak bij de pauzetoezichtplek (de gang) lesgeeft, met voorkeur geplaatst moet worden. In het invoervenster Lokalen voert u in, welk lokaal zich bij welke gang bevindt.

#### Niet voor 1e uur van de dag

Toezichten vóór het eerste lesuur van een docent zijn vaak ongewenst. Met deze schuifbalk kunt u bepalen, hoe belangrijk het is, dat een docent niet vóór zijn/haar eerste les een pauzetoezicht mag houden.

#### Niet na laatste uur van de dag

Deze instelling bepaalt hoe belangrijk het is, dat een docent geen pauzetoezicht krijgt ná zijn/haar laatste lesuur.

#### Geen toezicht in dubbeluurpauze

Hiermee bepaalt u, hoe belangrijk het is, dat een docent geen pauzetoezicht heeft tussen dubbeluren.

#### Geen opeenvolgende toezichten

Een hoge instelling veroorzaakt een verhindering van opeenvolgende pauzetoezichten.

#### Niet voor/na blokkade

Blokkades (tijdwens -3) hebben een reden. Vaak is een docent zelfs niet aanwezig tijdens een geblokkeerd uur. Met deze instelling kunt u toezichten vóór of ná een blokkade verhinderen.

#### Max Pauzetoezichten/dag

Met deze schuifbalk kan de belangrijkheid van het gelijknamige invoerveld worden ingesteld.

#### Tussenuur voor/na de pauze

Soms is het gewenst, dat een pauzetoezicht bij voorkeur voor of na een tussenuur van een docent wordt gepland.

Bevestig alle wijzigingen altijd met <OK>.

#### 5.2 Optimalisatie

De automaat zoekt docenten voor de nog openstaande pauzetoezichten (???). Dit betekent , dat

- reeds toegekende docenten niet worden overschreven.
   Welke docent het meest geschikt is voor een pauzetoezicht wordt voornamelijk
- gebaseerd op de instellingen van de wegingsparameters.

De automatische planning van de pauzetoezichten kunt u activeren met de icoon <Optimaliseren>.

Met het keuzeveld Gang kunt u het bereik van de optimalisatie bepalen. U kunt kiezen tussen optimalisatie van alle gangen of van één specifieke gang.

| Optim  | ierung                  |                      | × |
|--------|-------------------------|----------------------|---|
| Gang   | Tijd                    | Ivak                 |   |
| -Alle- | -                       | Ψ                    |   |
|        |                         | Alle weken hetzelfde |   |
| 0      | Van pauze               |                      |   |
| 0      | T/m pauze               |                      |   |
| 0      | Kleinste pauze          |                      |   |
| 🗌 Sle  | chte pauzetoezichten wi | ssen                 |   |
|        | OK Afbreker             | n Help               |   |

Het bereik voor de optimalisatie kunt u verder inkrimpen door invoer van welk uur (Van pauze) tot en met welk uur (T/m pauze) de optimalisatie moet plaatsvinden.

Het is vaak zinvol om eerst toezichtsdocenten voor de langere (moeilijke) pauzes te zoeken en daarna pas de nog openstaande korte pauzes te plannen (optimalisatie van het resterende deel).

Hiertoe dient het veld 'Kleinste pauze'. U kunt de minimale lengte (aantal minuten) invoeren, waaraan een pauzetoezicht moet voldoen om tijdens de optimalisatie te worden gepland .

Maakt u gebruik van de module Modulairrooster, dan kun u het tijdbereik voor het inroosteren van pauzetoezichten beperken tot een tijdvak.

Als het reguliere rooster op uw school per week anders kan zijn (module Modullairrooster/ Jaarplanning), dan kunt u ervoor kiezen om de automaat voor iedere afzonderlijke week het optimale pauzerooster te laten vormen. Wis hiertoe het vinkje bij 'Alle weken hetzelfde'.

De optie <u>Slechte pauzetoezichten wissen</u> wordt in het volgende hoofdstuk beschreven.

| Pauzetoe     | ezi  | chten    |      |           |       |       |                    |       |       | -       |           | ×      |
|--------------|------|----------|------|-----------|-------|-------|--------------------|-------|-------|---------|-----------|--------|
| PR1          |      |          | +    | ÷ 🛪       | 🗙 🖪   | > 💋 🏅 | ji ajan<br>ji ajan | si 🛄  | ኳ 🌘   | ) 🚱 (   | 53 🔣      | »<br>* |
| Gang Doo     | en   | it       |      |           |       |       |                    |       |       |         |           |        |
| Minuten: 420 | I (O | pen:0.0) | ) He | el lesjaa | ſ     | Ŧ     | Tijdva             | ık    |       | 🗌 Volle | dige naam |        |
|              |      | 0/1      | 1/2  | 2/3       | 3/4   | 4/5   | 5/6                | 6/7   | 7/8   | 8/      |           |        |
|              |      |          | 8:45 | 9:40      | 10:35 | 11:30 | 12:25              | 13:20 | 14:15 | 15:10   | ]         |        |
|              |      | 8:00     | 8:55 | 9:50      | 10:45 | 11:40 | 12:35              | 13:30 | 14:25 |         |           |        |
| Maandag      | ÷    | NOB      | HUG  | NEW       | CAL   |       |                    |       |       |         |           |        |
| Dinsdag      | ÷    | NOB      | RUB  | NOB       | CAL   |       |                    |       |       |         |           |        |
| Woensdag     | +    | RUB      | GAU  | CAL       | NOB   |       |                    |       |       |         |           |        |
| Donderdag    | +    | RUB      | ARI  | CER       | HUG   |       |                    |       |       |         |           |        |
| Vrijdag      | ÷    | RUB      | NOB  | AND       | NEW   |       |                    |       |       |         |           |        |
| Zaterdag     | Ŧ    | NEW      | GAU  | NEW       | CER   |       |                    |       |       |         |           |        |
|              |      |          |      |           |       |       |                    |       |       |         |           |        |

Na de optimalisatie ziet u de geplande docenten in het pauzerooster.

### 5.3 Slechte pauzetoezichten wissen

Vaak, vooral na roosterwijzigingen, moet het pauzerooster zo goed mogelijk behouden blijven en moeten alleen de slechte toezichten vervangen worden.

| Optim  | iierung           |             |              | × |
|--------|-------------------|-------------|--------------|---|
| Gang   |                   | Tijdvak     |              |   |
| -Alle- |                   |             | <b>.</b>     |   |
|        |                   | 🔽 Alle wek  | en hetzelfde |   |
| 0      | Van pauze         |             |              |   |
| 0      | T/m pauze         |             |              |   |
| 0      | Kleinste pauze    |             |              |   |
| 🔽 Sle  | chte pauzetoezicł | nten wissen |              |   |
|        | OK A              | fbreken     | Help         |   |

Als u het selectievakje 'Slechte pauzetoezichten wissen' aanvinkt, dan wist u alleen die toezichten, die niet aan de wegingsparameters voldoen, waarbij de schuifbalk maximaal is gezet. In het pauzerooster zijn deze toezichten roodgekleurd weergegeven.

#### 5.4 Pauzetoezichten wissen

Wilt u één docent wissen uit het pauzerooster, selecteer dan het betreffende toezicht en klik op de DELtoets. Met de icoon <Docent -> ?) verschijnt een venster, waarin u kunt aangeven, of u alleen de pauzetoezichten van het actieve element (gang of docent), alle of geen pauzetoezichten wilt wissen. Een gewist pauzetoezicht wordt aangeduid met de tekens ???.

| 🐣 Pauzeto     | ezi | chten   |      |        | ×                                                                               |   |
|---------------|-----|---------|------|--------|---------------------------------------------------------------------------------|---|
| GAU           |     |         | -    | -      | ㅋ 🐹 👁 🖉 🎥 📲 🗒 💮 🚱 🛛 🙄                                                           |   |
| Gang Do       | cer | it      |      |        |                                                                                 |   |
| Minuten: 0 (I | Ope | en:0.0) | H    | eel le | episar Tiidusk Volledige                                                        | × |
|               |     | 0/1     | 1/2  | 2/3    |                                                                                 |   |
|               |     |         | 8:45 | 9:4    | 4 Pauzetoezichten wissen                                                        |   |
|               |     | 8:00    | 8:55 | 9:5    | 5                                                                               |   |
| Maandag       | +   |         |      |        |                                                                                 |   |
| Dinsdag       | +   |         |      |        |                                                                                 |   |
| Woensdag      | +   | PR2     | PR1  |        |                                                                                 |   |
| Donderdag     | +   |         |      |        | Opties                                                                          |   |
| Vrijdag       | +   |         |      |        | <ul> <li>Alleen pauzetoezichten van de actuele docent of gang wissen</li> </ul> |   |
| Zaterdag      | +   | PR2     | PR1  |        | ⊖ Alle pauzetoezichten wissen                                                   |   |
|               |     |         |      |        | Geen pauzetoezichten wissen                                                     |   |
|               |     |         |      |        | ОК                                                                              |   |

# 6 Aandachtspunten

### 6.1 Pauzetoezichten delen

Pauzetoezichten kunnen met de icoon <Pauzetoezicht delen> worden opgesplitst. Als alternatief kunt u ook met de rechtermuisknop op een pauzetoezicht klikken en in het snelmenu 'Pauzetoezicht delen' selecteren. Op deze wijze kunt u meerdere docenten koppelen aan één pauzemoment.

| Pauzeto      | ezi  | thten    |      |     |           |          |       |                  |     |       |              |            | -           | [     |     | ×    |
|--------------|------|----------|------|-----|-----------|----------|-------|------------------|-----|-------|--------------|------------|-------------|-------|-----|------|
| KEL          |      |          |      | -   | ÷ 😙       | 💥 🤕      | > 💋 🔮 | <b>a</b> aa<br>a | -9  |       | <b>1</b> 🖡 🤅 | 9 🤇        | 3) d        | i 0   | 3   | - 0  |
| Gang Do      | cen  | t        |      |     |           |          |       |                  |     |       |              |            |             |       |     |      |
| Minuten: 420 | ) (0 | pen:15.( | D)   | He  | el lesjaa | r        | Ŧ     | Tijdva           | AE  |       |              | <b>_</b> ' | Volled      | ige n | aam |      |
|              |      | 0/1      | 1/2  |     | 2/3       | 3/4      | 4/5   | 5/6              | 6/7 | 7     | 7/8          | 8/         |             |       |     |      |
|              |      |          | 8:45 | 5   | 9:40      | 10:35    | 11:30 | 12:25            | 13: | 20    | 14:15        | 15:        | :10         |       |     |      |
|              |      | 8:00     | 8:55 | 5   | 9:50      | 10:45    | 11:40 | 12:35            | 13  | 30    | 14:25        |            |             |       |     |      |
| Maandag      | Ŧ    | CAL      |      | v., |           |          |       |                  |     |       |              |            | <b>D</b> 14 |       |     | 4.15 |
| Dinsdag      | ÷    | CUR      | 8    | VO  | orstel a  | ocent    |       | - 1              |     |       |              |            | NI.         |       |     | 1/2  |
| Woensdag     | ÷    | ARI      |      | Toe | ezicht    |          |       | - 1              |     |       |              |            |             | 1     |     | 8:45 |
| Donderdag    | +    | CAL      |      | Ge  | en toez   | icht     |       |                  |     |       |              |            | 8:00        |       | k   | 8:55 |
| Vrijdag      | +    | CER      |      | Pat | uzetoez   | icht del | en 🗕  |                  |     | Ma    | andag        | ÷          | CAL         | ?     | ??  |      |
| Zaterdag     | +    | ???      |      | Del | lina wis  | isen     |       |                  | 1   | Din   | sdag         | +          | CUR         | _     |     |      |
|              |      |          |      | DI- |           |          |       |                  |     | Wo    | ensdag       | +          | ARI         |       |     |      |
|              |      |          |      | ыо  | ккаце     |          |       |                  |     | Dor   | nderdag      | +          | CAL         |       |     |      |
|              |      |          |      |     |           |          |       |                  |     | Vrije | dag          | +          | CER         |       |     |      |
|              |      |          |      |     |           |          |       |                  |     | Zat   | erdag        | +          | ???         |       |     |      |

In onderstaande afbeelding is docent 'CUR' in het tweede deel van het pauzetoezicht ingezet. In het rooster is ter verduidelijking een (2) toegevoegd aan de naam van de gang (KEL), waardoor docent CUR weet dat zij het tweede deel van de pauze toezicht moet houden.

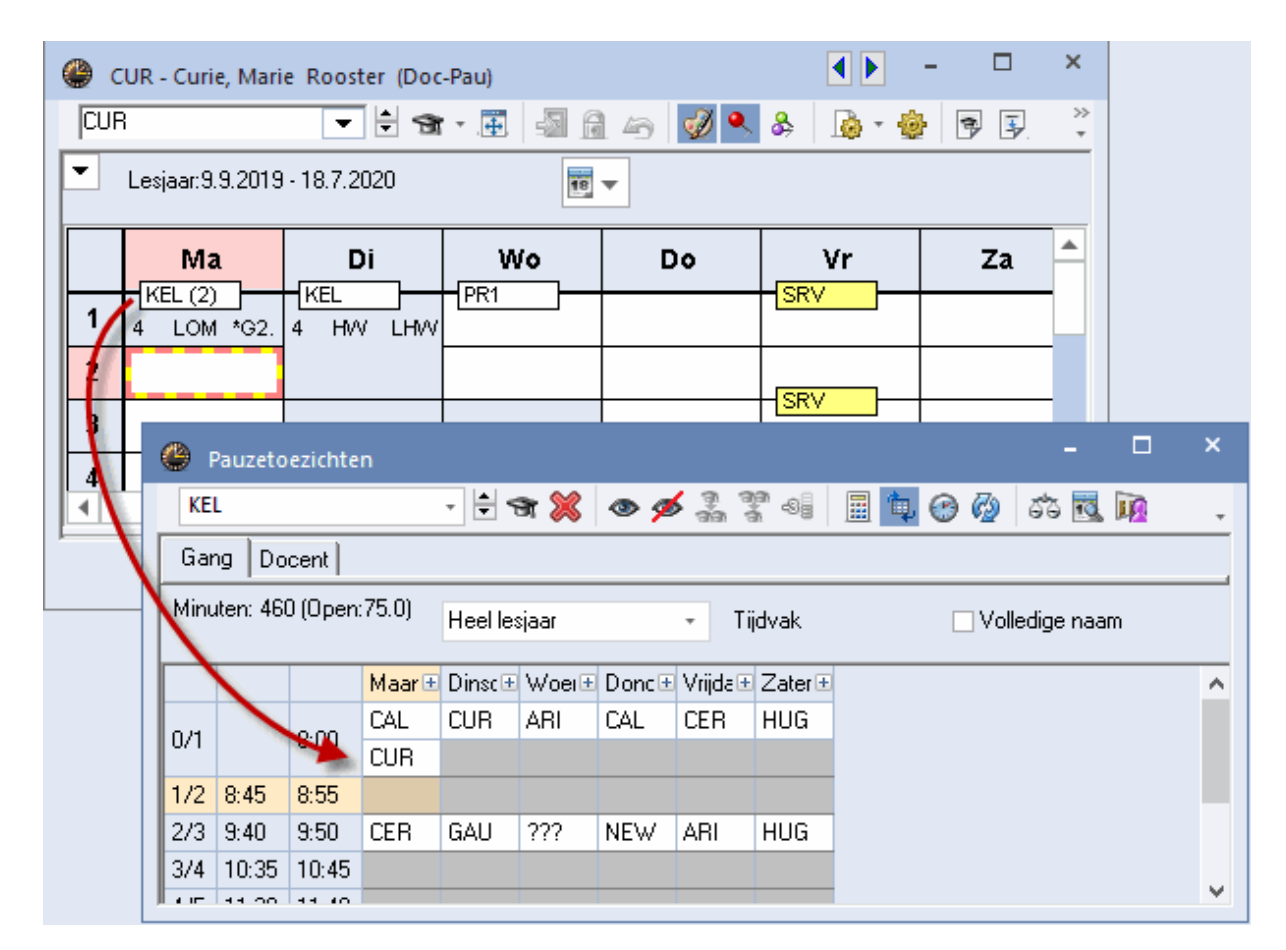

### 6.2 Weken zonder pauzetoezicht (+ docent )

Soms is het gewenst, dat pauzetoezichten op sommige of alle dagen van een week of weken helemaal niet moeten plaatsvinden, omdat bijvoorbeeld de klassen, op een bepaalde pauzetoezichtsplaats, niet aanwezig zijn.

Markeer in dat geval in de betreffende week (weken) de toezichten met een '+'. Op deze momenten zal dan geen docent worden ingepland tijdens de optimalisatie van het pauzerooster.

In de onderstaande afbeelding ziet u bijvoorbeeld, dat er in de week van 9 september op de pauzetoezichtsplek PR1 geen pauzetoezichten nodig zijn op de donderdag en vrijdag.

| 🐣 Pauzetoezi    | ichten                                                        |      |      |       |       |             |       |       | - [   | ×      |
|-----------------|---------------------------------------------------------------|------|------|-------|-------|-------------|-------|-------|-------|--------|
| PR1             |                                                               | -    | ÷ 🛪  | 💥 🤕   | > 💋 🟅 | 1 99<br>1 3 | 98    | ኳ 🤅   | ) 🐼   | 53 💽 🖁 |
| Gang Docer      | nt                                                            |      |      |       |       |             |       |       |       |        |
| Minuten: 460 (0 | Minuten: 460 (Open: 95.5) Heel lesjaar Tijdvak Volledige naar |      |      |       |       |             |       |       |       |        |
|                 | 0/1                                                           | 1/2  | 2/3  | 3/4   | 4/5   | 5/6         | 6/7   | 7/8   | 8/    |        |
|                 |                                                               | 8:45 | 9:40 | 10:35 | 11:30 | 12:25       | 13:20 | 14:15 | 15:10 |        |
|                 | 8:00                                                          | 8:55 | 9:50 | 10:45 | 11:40 | 12:35       | 13:30 | 14:25 |       |        |
| 9.9.2019        | HUG                                                           |      | ARI  |       |       |             |       |       |       |        |
| 10.9.2019       | NOB                                                           |      | NOB  |       |       |             |       |       |       |        |
| 11.9.2019       | CUR                                                           |      | ARI  |       |       |             |       |       |       |        |
| 12.9.2019       | +                                                             |      | +    |       |       |             |       |       |       |        |
| 13.9.2019       | +                                                             |      | +    |       |       |             |       |       |       |        |
| 14.9.2019       | CER                                                           |      | RUB  |       |       |             |       |       |       |        |
| ſ               |                                                               |      |      |       |       |             |       |       |       |        |

# 7 Weergave en afdruk

Voor de publicatie van de pauzetoezichten hebt u meerdere mogelijkheden tot uw beschikking: afdruk van het pauzerooster, lijsten, weergave in het docentrooster, uitvoer naar HTML.

### 7.1 Venster Pauzetoezichten

De op de tabbladen Gang en Docent weergegeven pauzeroosters, kunt u met een klik op de icoon <Afdruk> afdrukken.

| KEL Kelder |       |       |         |         |          |           |         |          |
|------------|-------|-------|---------|---------|----------|-----------|---------|----------|
|            |       |       | Maandag | Dinsdag | Woensdag | Donderdag | Vrijdag | Zaterdag |
| 0/1        |       | 8:00  | CAL     | CUR     | ARI      | CUR       | CER     | HUG      |
| 1/2        | 8:45  | 8:55  |         |         |          |           |         |          |
| 2/3        | 9:40  | 9:50  | CER     | NOB     | RUB      | NEW       | ARI     | ARI      |
| 3/4        | 10:35 | 10:45 | HUG     | HUG     | HUG      | ARI       | CER     | GAU      |

| 1 | AF  | RI A  | Aristo | teles   |         |          |           |         |          |
|---|-----|-------|--------|---------|---------|----------|-----------|---------|----------|
|   |     |       |        | Maandag | Dinsdag | Woensdag | Donderdag | Vrijdag | Zaterdag |
|   | 0/1 |       | 8:00   |         | PR2     | KEL      |           |         | PR2      |
|   | 1/2 | 8:45  | 8:55   | PR1     |         |          |           |         |          |
|   | 2/3 | 9:40  | 9:50   |         |         |          |           | KEL     | KEL      |
|   | 3/4 | 10:35 | 10:45  |         |         |          | KEL       |         |          |

## 7.2 Lijsten

Met de knop <Lijsten> op het tabblad Start ziet u voor de module Pauzerooster vier overzichtslijsten: Gangen, Docenten, Dagen en Weekoverzicht. Deze kunnen worden afgedrukt of worden geëxporteerd naar Excel of Html-formaat.

| Bestand              | Start                     | Gegevensinvoer                                                        | Planning    | Roosters   | Curs         | Modules   |                  |                                       | II                                                         | • |
|----------------------|---------------------------|-----------------------------------------------------------------------|-------------|------------|--------------|-----------|------------------|---------------------------------------|------------------------------------------------------------|---|
| Klassen<br>Overzicht | ℃ c<br>おv<br>III c<br>Pla | Diagnose *<br>Veging * Plann<br>Dptimierung * *<br>anningsgereedschap | en Perioden | Afdelingen | instellinger | Help<br>Y | Dagroosterbeheer | • • • • • • • • • • • • • • • • • • • | sten 🔻<br>Lijsten 🌟<br>Noodsituatie lijst<br>Schermprofiel | - |

| 🔮 Selectie lijst         | - | × |
|--------------------------|---|---|
| 🗄 🚞 Overzichten          |   |   |
| 🗄 🧰 Bezettingsstatistiek |   |   |
| 🕀 🧰 Vrije uren           |   |   |
| 🕀 🧰 Vakkenplan           |   |   |
| 🕀 🧰 Urenlijst            |   |   |
| 🕀 🧰 Lessen               |   |   |
| 📮 🧰 Pauzerooster         |   |   |
| Gangen                   |   |   |
| 🛛 🔚 Docenten             |   |   |
| 🛛 🔚 Dagen                |   |   |
| 🖳 📗 Weekoverzicht        |   |   |
| 🕀 🧰 Dagroosterbeheer     |   |   |
| 🕀 🚞 Tentamenrooster      |   |   |
| J.                       |   |   |

Het weekoverzicht van de pauzetoezichten is te exporteren naar Html-formaat en kan daarmee eenvoudig via Internet / Intranet worden gepubliceerd.

### Weekoverzicht - Pauzetoezichten

#### 9.9.2019 - 16.9.2019

|        | KEL |     | PR1 | PR2 | SRV | SRM |
|--------|-----|-----|-----|-----|-----|-----|
| Ma 0/1 | CAL | CUR | HUG |     |     |     |
| Ma 2/3 | CER |     | ARI |     |     |     |
| Di 0/1 | CUR |     | NOB | ARI | CAL |     |
| Di 2/3 | GAU |     | NOB |     |     |     |
| Wo 0/1 | ARI |     | CUR | RUB | CAL |     |
| Wo 2/3 |     |     | ARI |     |     |     |
| Do 0/1 | CAL |     |     | HUG |     |     |
| Do 2/3 | NEW |     |     |     |     |     |
| Vr 0/1 | CER |     |     | NEW | CUR |     |
| Vr 2/3 | ARI |     |     |     | CUR |     |
| Za 0/1 | HUG |     | CER | ARI | CAL |     |
| Za 2/3 | HUG |     | RUB |     | CAL |     |

Op de lijst worden de docentnamen weergegeven in het formaat, dat is ingesteld via 'Instellingen | Lijsten | Afdruknamen'.

Bij alle lijsten kan met de button <Details> in het afdrukvenster worden ingesteld, dat ieder element op een afzonderlijke pagina moet worden uitgevoerd.

| Pauzerooster                                                 | ×                           | Details           | ×      |
|--------------------------------------------------------------|-----------------------------|-------------------|--------|
| Gang: 5/5<br>Selectie                                        | Details 🔫                   | ☑ 1 Blz./ element |        |
| Van T/m<br>09-09-2019 ✓ 19-07-2020 ✓<br>Tijdvakken<br>Alle ▼ | Lettertype<br>Pagina opmaak |                   |        |
| OK HTML                                                      | Afbreken                    |                   |        |
|                                                              |                             | ОК                | Cancel |

### 7.3 Weergave in rooster

U kunt de toezichten ook opnemen in de roosterweergave van de docent. Open hiertoe een docentenrooster en activeer de uurcel-editor (icoon <Roosteropmaak> | button <Uurcel>).

| ۵   | 5AU - Gauss, Frie | drich Rooster | (Doc-Pau) | A = ×     A     A |           |
|-----|-------------------|---------------|-----------|----------------------------------------------------------------------------------------------------|-----------|
| GAL | J                 | - 🗄 🗟         | - 🕀 🖓     | 🖻 🗠 💋 🔍 & 🕼 🛛 🎯 🕞 🖳 🎽                                                                                                    |           |
|     | Lesjaar:9.9.2019  | - 18.7.2020   |           | Formaat 01 - Individueel rooster, dagen horizontaal, uren verticaal                                                                                                    | □ ×       |
|     | Ma                | Di            | Wo        | Algemeen Selectie Lay-out1 Lay-out2 HTML                                                                                                    | Þ         |
| 1   |                   |               | 4 LT L'   | Weergave: Doc-Pau - Dicent Pauzerooster Lettergrootte in %:                                                                                                    |           |
| 2   |                   |               |           | Formaat 01 - Individueel rooster, dagen Detailvenster:                                                                                                    | 100       |
| 3   |                   | 3b LT LHVV.   | 4 //IS    | Arial 9.0 Kopllegenda:                                                                                                    | 100       |
| 4   |                   |               | 3a WIS L: | Opschrift weekdagen                                                                                                    | 100       |
| 5   | 3a WIS L3a        | 4 WIS         |           |                                                                                                    |           |
| 6   |                   |               |           |                                                                                                    |           |
| 7   |                   | 1b HA LHA.    |           | Uurcel Inhoud van een lesuurcel                                                                                                    |           |
| 8   |                   |               |           | Roosteropschrift Dij individuele Details                                                                                                    |           |
|     |                   |               |           | OK Afbreken                                                                                                    | Foepassen |

Versleep het veld 'Pauzerooster' naar de uurcelopmaak. Het veld 'Gang' zal nu boven aan de cel worden geplaatst.

| Uurcel - Inhoud van een lesuurce                                                                                                    | 1                                                                                                    | - 🗆 ×                   |
|----------------------------------------------------------------------------------------------------|----------------------------------------------------------------------------------------------------|-------------------------|
| Velden in uurcel centreren Horizontaal Verticaal Begin- en eindtijd Standaarduur Soort rooster Docent                                                        | B K U<br>Soort naam<br>Afkorting<br>O Volledige<br>90 Lettergrootte in %<br>✓ Aliassen g<br>/eld uitlijnen | naam<br>am<br>gebruiken |
| Klas       Docent       Lokaal       Vak       Leerlingengroep       Pauzerooster       Lin-sant       Lesnummer       Tijdvak       Verwijzing naar legenda | Gang<br>1KI1Vak                                                                                            | ] •1L •                 |

Het veld Gang kunt u zo positioneren, dat (afhankelijk van het formaat) de linker rand (formaat 10) of de bovenste rand (formaat 01) over de rand van de uurcel heenvalt. Het veld Gang is het enige veld, dat u tussen twee uurcellen in kunt plaatsen.

Als u de verschillende gangen bij de basisinvoer een kleur hebt gegeven, dan verschijnt deze kleur ook in het rooster.

| ۵  | GAU - Gauss, Fri | edrich Rooster | (Doc-Pau)  |            | ٩ )            | ] - 🗆          | ×       |
|----|------------------|----------------|------------|------------|----------------|----------------|---------|
| GA | IJ               | -              | 💽 - 🗊      | fi 🍙 📝     | • 🔬   & 🔍      | 🔹 🖻 🖡          | >><br>* |
|    | Lesjaar:9.9.201  | 9 - 18.7.2020  |            | 8          |                |                |         |
|    | Ма               | Di             | Wo         | Do         | Vr             | Za             |         |
| 1  |                  |                | 4 LT L1b   |            |                | 4 .VMS         |         |
| 2  |                  |                |            |            | 4 <u></u> L2b  |                |         |
| 3  |                  | 3b .LT LH      | 4 .VMS     |            | 3a WIS L3a     |                |         |
| 4  |                  |                | 3a VMS L3a | 3a WIS L3a |                |                |         |
| 5  | 3a WIS L3a       | 4 .VVIS        |            |            |                |                |         |
| 6  |                  |                |            |            |                |                |         |
| 7  |                  | 1b .HA LHA     |            |            |                |                |         |
| 8  |                  |                |            |            |                |                |         |
|    |                  |                |            | [          | Doc-Pau - Doce | nt Pauzerooste | ✓:      |

### 7.4 HTML-uitvoer

De lijsten met betrekking tot het pauzerooster kunnen in het afdrukvenster worden geëxporteerd naar HTML-formaat. Ook HTML-export met de module Inforooster is mogelijk (zie hoofdstuk Inforooster).

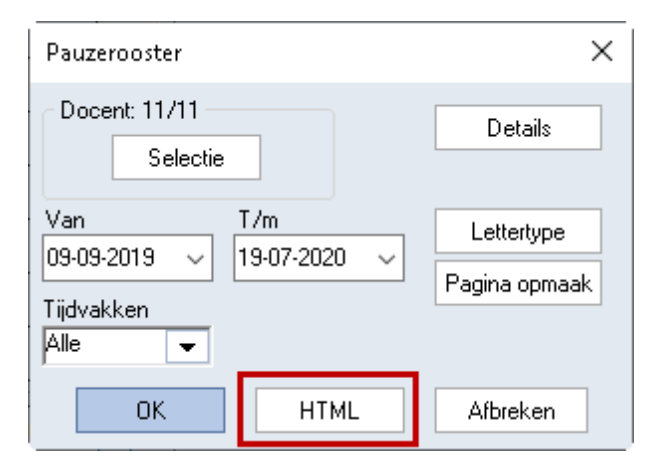

### 8 Samenwerking met andere modules

Op de volgende pagina's wordt kort de samenwerking van de module Pauzerooster met andere modules beschreven. Uitgebreide informatie vindt u in de handleidingen van de betreffende modules.

#### 8.1 Periodenrooster

Het plannen van pauzetoezichten is volledig geïntegreerd in de module Periodenrooster. Dit betekent, dat u voor elke periode een apart pauzerooster kunt vormen. Bij het aanmaken van een nieuwe periode geldt als basis het pauzerooster van de moederperiode.

#### 8.2 Dagroosterbeheer

Als een docent absent is, terwijl hij een pauzetoezicht heeft, dan wordt ook voor het pauzetoezicht een vervangingsregel aangemaakt. De kolom Soort toont dan het kenmerk Pauzetoezicht. De velden Vak en Klas zijn leeg en in het veld (Lokaal) wordt automatisch de gang getoond.

Als u de icoon <Voorstel docent> gebruikt voor een vervanging van een pauzetoezicht, dan wordt automatisch het venster 'Voorstel docent' van de module Pauzerooster geopend.

| 🔮 Ve   | rvangingen / l | Docent          |           |                |             |              |              | -        |        | ×     |                |              |         |        |   |
|--------|----------------|-----------------|-----------|----------------|-------------|--------------|--------------|----------|--------|-------|----------------|--------------|---------|--------|---|
|        | 🗙 🖘 👺 🛛        | ‰ -≦ 且 (        | V 🖉       | 🝸 🋓 🐄          | <i>i</i>    | è - 🧑        | <del>ۇ</del> |          |        | -     |                |              |         |        |   |
| Verva  | nger           | −Van-t/m−       |           |                |             | 1            |              |          |        |       |                |              |         |        |   |
| Alle   | -              | 23-09-201       | 9 ~       |                | 18 🔻        |              |              |          |        |       |                |              |         |        |   |
|        |                | Week            | 4 1       |                | 006         | en vervangin | aen          |          |        |       |                |              |         |        |   |
| Docer  | nt             |                 |           |                |             |              | 2            |          |        |       |                |              |         |        |   |
| Verv-N | Soort          | Datum 4         | ⊾ uur     | (docent) Verva | ng (lokaal) | Lokaal (vak) | ) Vak        | (klas( k | (las   |       |                |              |         |        |   |
| 51     | Pauzetoezich   | 24.9.           | 0/1       | CUR ???        | KEL         | KEL          |              |          |        |       |                |              |         |        |   |
| 46     | Vervanging     | A Vanca         | agingsyo  | orstel         |             |              |              |          |        |       |                |              | -       |        | × |
| 47     | Vervanging     | Verval          | igingsvo  | orster         |             |              |              |          |        |       |                |              |         |        |   |
| 52     | Pauzetoezich   | - 🕖 😌           |           |                |             |              |              |          |        |       |                |              |         |        | * |
| 48     | Vervanging     | <b>▼ 24.9</b> . | Di-0/1 (  | UR/KEL         |             |              |              |          |        |       |                |              |         |        |   |
| V      | erv-Nr. 51     | ▲ PT-ve         | rv. (3)   |                |             |              |              |          |        |       |                |              |         |        |   |
|        |                | Urent           | olok      | <b>1</b>       |             |              |              |          |        |       |                |              |         |        |   |
|        |                | 🗌 Duury         | /ervangin | g              |             |              |              |          |        |       |                |              |         |        |   |
|        |                | PT-verv.        | (3)       |                |             |              |              |          |        |       |                |              |         |        |   |
|        |                | Afkorting       | Teller    | Max. minuter   | Les ervoor  | Les erna     | Ve           | oor1e    | Na laa | itste | Tussenuur voor | Tussenuur na | Geslach | Dienst | r |
|        |                | CER             |           | 50             |             | ×            |              | × -      |        |       |                |              | ď       |        |   |
|        |                | NEW             |           | 40             |             | ×            |              | × .      |        |       |                |              | ď       |        |   |
|        |                | RUB             |           | 50             |             | ×            |              | × .      |        |       |                |              | đ       |        |   |
|        |                |                 |           |                |             |              |              |          |        |       |                |              |         |        |   |
|        |                |                 |           |                |             |              |              |          | •      |       |                |              |         |        |   |

Let u erop, dat u met een rechtermuisklik op het kolomopschift zelf kunt aangeven, welke kolommen moeten worden getoond. De vinkjes in de kolommen hebben betrekking op de huidige dagsituatie, waarbij rekening is gehouden met absentie, uitval en vervangingen van docenten.

| 🕐 Vervan         | ngingsvo       |              |            |          |         |            |          |              |                |        |              |     |
|------------------|----------------|--------------|------------|----------|---------|------------|----------|--------------|----------------|--------|--------------|-----|
| I 🕹              |                |              |            |          |         |            |          |              |                |        |              |     |
| <b>▼</b> 24.9. [ | Di-0/1 C       | UR/KEL       |            |          |         |            |          |              |                |        |              |     |
| ▲ PT-vei         | rv. (3)        |              |            |          |         |            |          |              |                |        |              |     |
| Urenb            | lok            |              |            |          |         |            |          |              |                |        |              |     |
| Duurv            | ervanging<br>m | ]            |            |          |         |            |          |              |                |        |              |     |
| Pri-verv. (      | J              |              |            |          |         |            | -        |              | -              |        | <b>D</b> : 1 | -   |
| Atkorting        | Teller         | Max. minuten | Les ervoor | Les erna | Voor 1e | Na laatste | Tussenuu | rvoor        | Tussenuur na   | Geslad | n Dienst     |     |
|                  |                | 50           |            | ~        | ×       |            |          | $\sim$       | Afkorting      |        |              | -   |
| RUB              |                | 40           |            |          |         |            |          |              | Punten         | -      |              | - 1 |
| I COB            |                | 50           |            | •        | •       |            |          | Ĭ.           | leller         |        |              |     |
|                  |                |              |            |          |         |            |          | ~            | Max. minuten   |        |              |     |
|                  |                |              |            |          |         |            |          |              | Pi/dag         |        |              |     |
|                  |                |              |            |          |         |            |          | ž            | Les ervoor     |        |              |     |
|                  |                |              |            |          |         |            |          | *            | Gang envoor    |        |              |     |
| -                |                |              |            |          |         | •          |          |              | Gang erna      |        |              |     |
| ,                |                |              |            |          |         |            |          | $\checkmark$ | Voor 1e uur    | _      |              |     |
|                  |                |              |            |          |         |            |          | ~            | Na laatste     |        |              |     |
|                  |                |              |            |          |         |            |          |              | PT opeenvola.  |        |              |     |
|                  |                |              |            |          |         |            |          |              | Voor blokkade  |        |              |     |
|                  |                |              |            |          |         |            |          |              | Na blokkade    |        |              |     |
|                  |                |              |            |          |         |            |          | ~            | Tussenuur voor |        |              |     |
|                  |                |              |            |          |         |            |          | ~            | Tussenuur na   |        |              |     |
|                  |                |              |            |          |         |            |          | ~            | Geslacht       |        |              |     |
|                  |                |              |            |          |         |            |          | ~            | Dienst         |        |              |     |

Verder kunt u ook een pauzetoezicht spontaan laten uitvallen, vervangen of toevoegen. Zie voor meer informatie de handleiding Dagroosterbeheer.

#### 8.3 Dislocaties

De module Pauzerooster houdt rekening met dislocaties. Een docent, die in een pauze van locatie moet wisselen, wordt niet voorgedragen als beschikbare docent voor het houden van een pauzetoezicht.

#### 8.4 Modulairrooster

Met de icoon <Weekweergave> wordt een datumveld toegevoegd, waarmee een bepaalde week in het lesjaar kan worden ingesteld. Als u nu pauzetoezichten plant, dan worden deze alleen in de ingestelde week ingeroosterd.

Als u met tijdvakken werkt (module Modulairrooster), dan kunt u ook pauzetoezichten voor het tijdbereik van een tijdvak instellen.

In de onderstaande afbeelding is een tijdvak WA (A-weken) en WB (B-weken) gedefinieerd. Met een klik op het + teken voor de dagaanduiding worden alle data voor de betreffende weekdag in het geldige tijdbereik getoond.

| Pauzetoezi      | chten   |      |      |       |       |        |      | - 🗆             | ×       |      |      |       |       |        |      |
|-----------------|---------|------|------|-------|-------|--------|------|-----------------|---------|------|------|-------|-------|--------|------|
| PR2             |         | -    | ‡ জ  | 💥 🗠   | » 💋   | 1 33 d | 98   | 🖩 ኳ 😁 🤣         | 66 °    |      |      |       |       |        |      |
| Gang Docer      | it      |      |      |       |       |        |      |                 |         |      |      |       |       |        |      |
| Minuten: 450 (0 | pen:13. | 2)   | A    |       |       | Tiidus |      | Pauzetoezi      | chten   |      |      | 0.0   |       |        |      |
|                 |         |      | -    |       | ·     | njuva  | ĸ    | PR2             |         | *    | ন জ  | × «   | > 💋 👌 | a à '  | 98   |
|                 | 0/1     | 1/2  | 2/3  | 3/4   | 4/5   | 5/6    | 6/7  | Gang Docen      | it      |      |      |       |       |        |      |
|                 |         | 8:45 | 9:40 | 10:35 | 11:30 | 12:25  | 13:2 | Minuten: 450 (0 | pen:13. | 2)   |      |       | -     | Tiidus |      |
|                 | 3:00    | 8:55 | 9:50 | 10:45 | 11:40 | 12:35  | 13:3 | 14:25           |         |      | -    |       | •     | njuve  | IL I |
| Maandag 🗆       | NEW     |      |      |       |       |        |      |                 | 0/1     | 1/2  | 2/3  | 3/4   | 4/5   | 5/6    | 6/   |
| 9.9.2019        | NEW     |      |      |       |       |        |      |                 |         | 8:45 | 9:40 | 10:35 | 11:30 | 12:25  | 13   |
| 23.9.2019       | NEW     |      |      |       |       |        |      |                 | 8:00    | 8:55 | 9:50 | 10:45 | 11:40 | 12:35  | 13   |
| 7.10.2019       | NEW     |      |      |       |       |        |      | Maandag 🐔       | ARI     |      |      |       |       |        |      |
| 21.10.2019      | NEW     |      |      |       |       |        |      | 16.9.2019       | ARI     |      |      |       |       |        |      |
| 4.11.2019       | NEW     |      |      |       |       |        |      | 30.9.2019       | ARI     |      |      |       |       |        |      |
| 18.11.2019      | NEW     |      |      |       |       |        |      | 14.10.2019      | ARI     |      |      |       |       |        |      |
| 2.12.2019       | NEW     |      |      |       |       |        |      | 28.10.2019      | ARI     |      |      |       |       |        |      |
| 16.12.2019      | NEW     |      |      |       |       |        |      | 11.11.2019      | ARI     |      |      |       |       |        |      |
| 30.12.2019      | NEW     |      |      |       |       |        |      | 25.11.2019      | ARI     |      |      |       |       |        |      |
| 13.1.2020       | NEW     |      |      |       |       |        |      | 9.12.2019       | ARI     |      |      |       |       |        |      |
| 27.1.2020       | NEW     |      |      |       |       |        |      | 23.12.2019      | ARI     |      |      |       |       |        |      |
| 10.2.2020       | NEW     |      |      |       |       |        |      | 6.1.2020        | ARI     |      |      |       |       |        |      |
| 24.2.2020       | NEW     |      |      |       |       |        |      | 20.1.2020       | ARI     |      |      |       |       |        |      |
| 1               |         |      |      |       |       |        |      | 3.2.2020        | ARI     |      |      |       |       |        |      |
|                 |         |      |      |       |       |        |      | 17.2.2020       | ARI     |      |      |       |       |        |      |
|                 |         |      |      |       |       |        |      | 2.3.2020        | ARI     |      |      |       |       |        |      |
|                 |         |      |      |       |       |        |      |                 |         |      |      |       |       |        |      |

Voert u een docent in achter een datum, dan is de docent alleen voor het pauzetoezicht van de betreffende datum ingesteld. Voert u de docent op de regel met de dagbenaming in, dan geldt de invoer voor het hele tijdbereik.

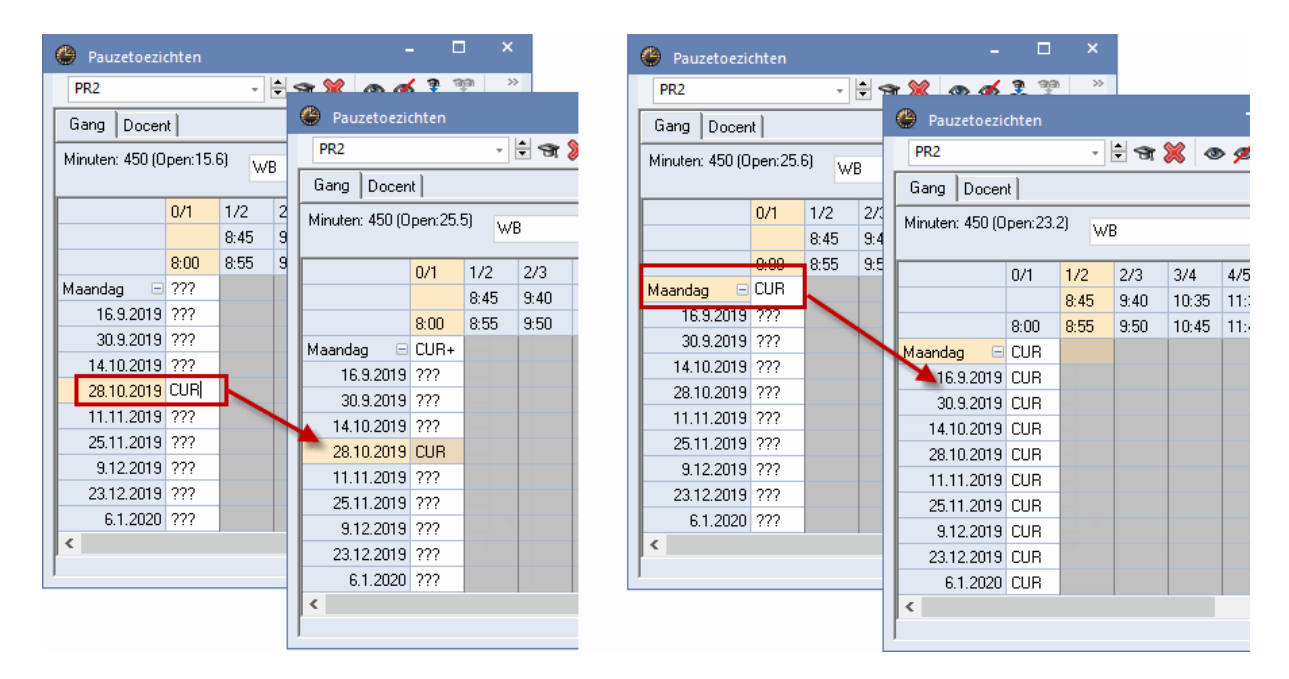

Zijn voor een bepaald pauzetoezicht in het actieve tijdbereik meerdere verschillende docenten ingezet, dan wordt dit gekenmerkt met een plusteken achter de docentafkorting op de regel met de dagbenaming.

| Pauzetoezi      | chten   |                  |        |       |         |         |         | -       |         | ×       |
|-----------------|---------|------------------|--------|-------|---------|---------|---------|---------|---------|---------|
| PR1             |         | -                | 🕈 জি 🕯 | 💥 👁   | » 💋 🏅   |         | sii 🔢   | ኳ 🤅     | ) 🖗     | >><br>* |
| Gang Docer      | it      |                  |        |       |         |         |         |         |         |         |
| Minuten: 450 (0 | pen:23. | <sup>2)</sup> WI | 3      |       | Ŧ       | Tijdva  | ık      |         | 🗌 Volle | dige r  |
|                 | 0/1     | 1/2              | 2/3    | 3/4   | 4/5     | 5/6     | 6/7     | 7/8     | 8/      |         |
|                 |         | 8:45             | 9:40   | 10:35 | 11:30   | 12:25   | 13:20   | 14:15   | 15:10   |         |
|                 | 8:00    | 8:55             | 9:50   | 10:45 | 11:40   | 12:35   | 13:30   | 14:25   |         |         |
| Maandag 🛛 🕀     | HUG     |                  | ARI    |       |         |         |         |         |         |         |
| Dinsdag 🛛 🗈     | NOB     |                  | NOB+   |       | Het +   | - teker | n duidt | aan,    | dat     |         |
| Woensdag 🗷      | CUR     |                  | ARI    | 5     | in tijd | vak W   | B vers  | schille | nde     |         |
| Donderdag 🖭     | RUB     |                  | CER    |       | doc     | enten:  | op di   | 2/3 zi  | jn      |         |
| Vrijdag 🗉       | NOB     |                  | GAU    |       |         | inger   | rooste  | rd.     |         |         |
| Zaterdag 🛛 🕀    | CER     |                  | RUB    |       |         |         |         |         |         |         |
|                 |         |                  |        |       |         |         |         |         |         |         |

Bij de optimalisatie van pauzetoezichten kunt u kiezen tussen een tijdbereik volgens een gedefinieerd tijdvak of het heel lesjaar (periode), zoals beschreven in het hoofdstuk Optimalisatie.

#### 8.5 Gebruik van meerdere tijdrasters

Bij de automatische planning van pauzetoezichten wordt rekening gehouden met de aanwezigheid van verschillende tijdrasters. Uit gebruikersoogpunt is eigenlijk de enige wijziging, dat in het venster

Pauzerooster een tijdraster moet worden geselecteerd.

| Pauzetoezi      | chten    |                  |                         |       |       |         |       | -     |        | ×       |
|-----------------|----------|------------------|-------------------------|-------|-------|---------|-------|-------|--------|---------|
| KEL             |          | -                | 🗄 जि 🎖                  | 🕺 👁   | ø 3   |         | 38    | 학 🔮   | ) 🙆    | >><br>* |
| Gang Docen      | it       |                  |                         |       |       |         |       |       |        |         |
| Minuten: 450 (0 | pen:23.2 | <sup>2)</sup> WE | }                       |       | Ŧ     | Tijdva  | k     |       | Vollee | dige r  |
|                 |          | Ho               | ofdtijdras              | ter   | Ŧ     | Tijdras | ter   |       |        |         |
|                 | 0/1      | 1/2 Tic          | ofdtijdras<br>Iraster 2 | ter   |       | 5/6     | 6/ ?  | 7/8   | 8/     | ^       |
|                 |          | 8.43             | 3.40                    | 10.35 | 11.30 | 12.25   | 13.20 | 14.15 | 15.10  |         |
|                 | 8.00     | 8.55             | 9.50                    | 10.45 | 11.40 | 12.35   | 13.30 | 14.25 |        |         |
| Maandag 🗄       | CAL      |                  | CER                     |       |       |         |       |       |        |         |
| Dinsdag 🗉       | CUR      |                  | GAU                     |       |       |         |       |       |        |         |
| Woensdag 🗉      | ARI      |                  | NOB                     |       |       |         |       |       |        | ~       |
| ſ               |          |                  |                         |       |       |         |       |       |        |         |

Bij gebruik van meerdere tijdrasters is het zinvol om de docentenroosters in minutenformaat weer te geven (tabblad Lay-out2 | Minutenformaat). De pauzemomenten blijven hierbij standaard als blokje boven de uurcel zichtbaar.

Desgewenst kunt u de pauzetoezichten ook in minutenformaat tonen. Hiertoe selecteert u in de uurceleditor het veld Gang en plaatst u bij de veldeigenschappen een vinkje bij 'Pauzes in minuten'.

| e            | RI   | JB - | Rub    | ens, Pa | aul R   | loost  | er (Do | c-Pa | u)       |      |      |    |     |      | 4      |        | -    |     | ×                           |               |            |             |           |                                                       |
|--------------|------|------|--------|---------|---------|--------|--------|------|----------|------|------|----|-----|------|--------|--------|------|-----|-----------------------------|---------------|------------|-------------|-----------|-------------------------------------------------------|
| 1            | RUB  |      |        |         | [       | •      | - 1    | 1    | <b>•</b> | s (  | Ì Li | 9  | Ø 🔍 | &    |        | ) - 4  |      | 7   | >>><br>•                    |               |            |             |           |                                                       |
|              |      | Lesj | aar:9. | 9.2019  | 9 - 18. | .7.202 | 20     |      |          | 18   | *    |    |     |      |        |        |      | ٩   | Jurcel - Inhoud             | van een lesuu | ırcel      |             |           | - 🗆 ×                                                 |
|              | _    |      | Ma     | L       |         | Di     |        |      | Wo       |      |      | Do | •   |      | ٧r     |        |      | -Ve | den in uurcel cen           | ntreren       |            | <i>«</i> 11 |           | Soort naam                                            |
| 8            | .0-1 | За   | GS     | L3a     | 1b      | NE     | L1b    | 3a   | LOJ      | *G1. | 1b   | NE | L1b | 4    | BI     | L1b    | 2k   |     | Horizontaal<br>Verticaal    |               |            | ⊼ <u>∪</u>  |           | <ul> <li>Afkorting</li> <li>Volledige naam</li> </ul> |
| <b>    4</b> |      |      |        |         |         |        |        |      | _        |      |      |    |     | ╞    |        |        | F    |     | Begin-en eindtijd           | 1             | 90         | Lettergroo  | otte in % | ◯ Afdruknaam                                          |
|              |      | 4    | ко     | KEU     |         |        |        | 1a   | LOJ      | *G1. | 1a   | NE | L1a | 3a   | LOJ    | *G1.   | 1t   | Sc  | Standaarduur<br>ort rooster |               | -          |             |           | Aliassen gebruiken                                    |
|              | .    |      |        |         |         |        |        |      |          | ,    |      | PR | 1   | F    | PR'    |        |      | Do  | cent                        | ~             | Veld uitli | inen        |           |                                                       |
|              | 01   | 3a   | LOJ    | *G1.    | 2b      | LOJ    | *G1.   | 3a   | GS       | L3a  | 4    | ко | L1b |      |        |        |      | K   | 5                           |               |            |             |           |                                                       |
| 1            | 1    | 1a   | LOJ    | *G1.    | 4       | BI     | L2b    | 1a   | NE       | L1a  | 2b   | GS | L2b | 1a   | NE     | L1a    |      |     | ent<br>aal                  |               |            | Ga          | ang       |                                                       |
| 1            | 2    |      |        |         |         | KEL    | 4      |      | •        |      |      |    |     |      |        |        |      |     | rlingengroep<br>izerooster  |               |            | 1KI.        | •1\       | /ak 1Lo                                               |
|              |      | 1b   | NE     | L1b     | 2b      | GS     | L2b    |      |          |      |      |    |     |      |        |        | 18   |     | aant                        |               |            |             |           |                                                       |
|              | Γ    |      |        |         |         |        |        |      |          |      | ·    |    |     |      |        |        |      |     | nummer<br>vak               |               |            |             |           |                                                       |
|              |      |      |        |         |         |        |        |      |          |      |      |    | Do  | c-Pa | u - Do | cent l | Pauz | M   | wijzing naar legenda<br>st  |               |            |             |           |                                                       |
|              |      |      |        |         |         |        |        |      |          |      |      |    |     |      |        |        |      | <   |                             |               |            |             |           | ×                                                     |

### 8.6 Inforooster

Met de module Inforooster kunnen de pauzeroosters ook in HTML-formaat worden uitgevoerd.

| ✓ Pauzeto     | pezicht 🗸  | ilement<br>KEL | ✓ Afdru | <u>ıkken</u> |                   | Untis BV • www<br>Rooster 20<br>Stand: 19.08.2 |
|---------------|------------|----------------|---------|--------------|-------------------|------------------------------------------------|
|               |            |                |         | 0 0 001      |                   | 0 0010)                                        |
| EL - Keide    | r Pauz     | Dingdag        |         | 9.9.201      | 9 - 15<br>Vriidad | .9.2019)<br>Zaterdag                           |
| - 8:00        | CAL<br>CUR | CUR            | ARI     | CAL          | CER               | HUG                                            |
| 8:45 - 8:55   |            |                |         |              |                   |                                                |
| 9:40 - 9:50   |            |                |         |              |                   |                                                |
| 10:35 - 10:45 |            |                |         |              |                   |                                                |
| 11:30 - 12:00 | NEW        | CER            | NOB     | GAU          | CER               | GAU                                            |
| 12.45 - 12.55 |            |                |         |              |                   |                                                |
| 12.45 12.55   |            |                |         |              |                   |                                                |
| 13:40 - 13:50 |            |                |         |              |                   |                                                |

# Index

# - B -

Basisgegevens 4

# - D -

Dagroosterbeheer 31 dislocaties 33 Docent voor pauzetoezicht blokkeren 12 Docenten 4, 6

# - G -

Gangen 4 Gangen (pauzelocaties) 5 Gebruik van meerdere tijdrasters 35

# - H -

Het docentenvoorstel 17

# - | -

Inforooster 37

# - L -

Lijsten 27 Lokalen 4, 6

# - M -

maximale aantal minuten 6 Modulairrooster 33

# - 0 -

Open pauzetoezichten 9

# - P -

Pauzemomenten vastleggen 9 pauzerooster 12 Pauzetoezichten delen 23 Pauzetoezichten wissen 22 Periodenrooster 31

# - S -

Slechte pauzetoezichten wissen 22

# - T -

Toezichtsduur vastleggen 11

# - V -

Venster Pauzetoezichten 26

# - W -

Wegingsinstellingen 18

39

Endnotes 2... (after index)

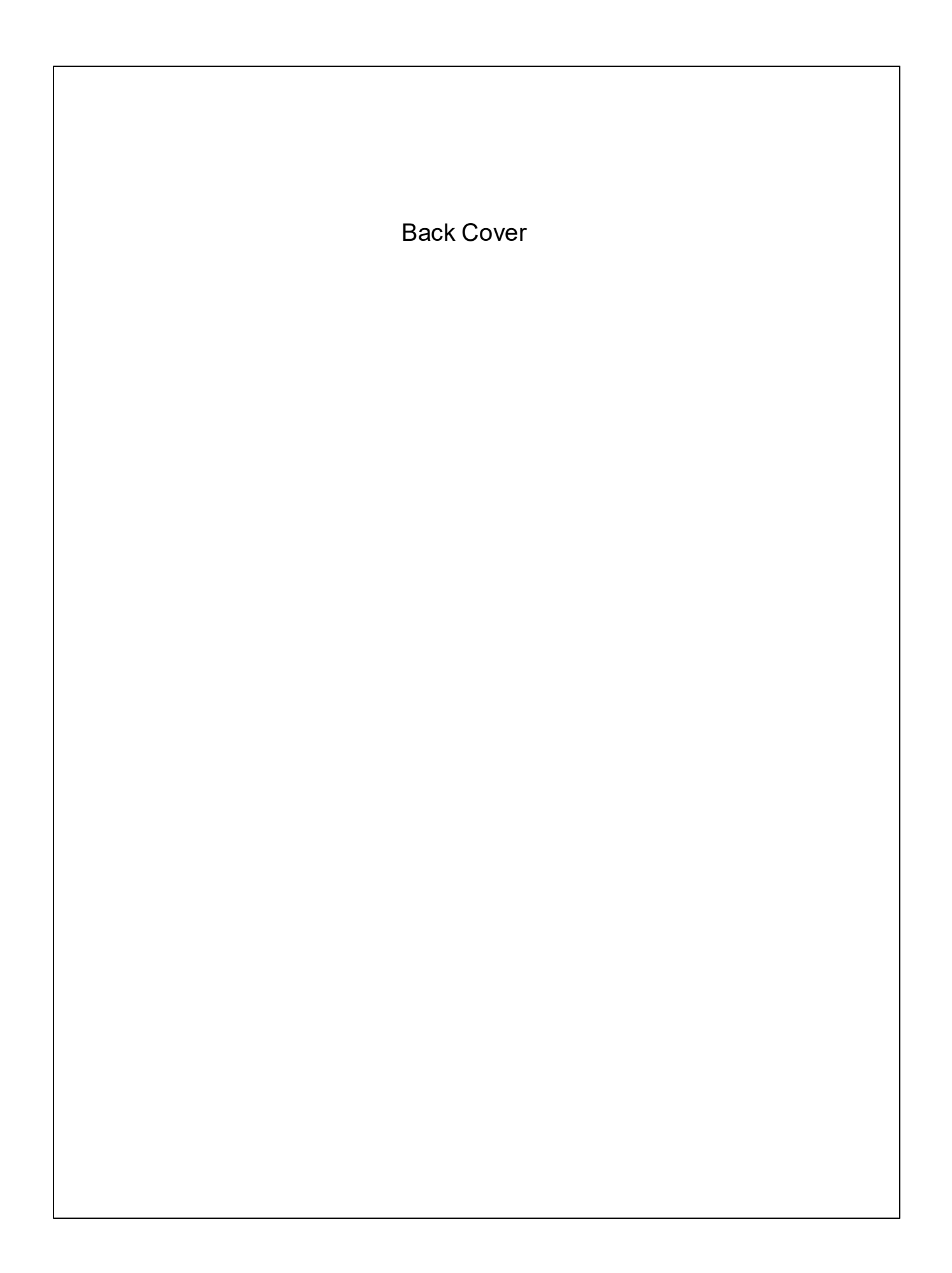